คู่มือผู้ใช้ Nokia C2–03/C2–06

## <u>ส</u>ารบัญ

## ความปลอดภัย

| เริ่มต้นการใช้งาน          | 5  |
|----------------------------|----|
| โทรศัพท์ระบบซิมค่ของคณ     | 5  |
| ป่มและส่วนประกอบ           | 5  |
| ข้นาด                      | 6  |
| การใส่ชิมการ์ดและแบตเตอรี่ | 6  |
| การใส่ซิมการ์ดอันที่สอง    | 8  |
| การใส่การ์ดหน่วยความจำ     | 9  |
| การชาร์จแบตเตอรี่          | 9  |
| การใส่สายคล้อง             | 10 |
| การเปิดหรือปิดเครื่อง      | 10 |
| เสาอากาศ GSM               | 11 |
|                            |    |

4

| การใช้งานพื้นฐาน                             | 11 |
|----------------------------------------------|----|
| รหัสผ่าน                                     | 11 |
| การกำหนดซิมการ์ดที่จะใช้                     | 12 |
| การล็อคหรือปลดล็อคป่มและหน้าจอ               | 13 |
| การดำเนินการบนหน้าจ <sup>ื</sup> ่อสัมผัส    | 13 |
| การปัดเพื่อเปิดแอปพลิเคชั่นหรือเปิดใช้       |    |
| งานคณสมบัติ                                  | 14 |
| สัญลั๊กษณ์                                   | 14 |
| การ <sup>ั</sup> คัดลอกรายชื่อหรือข้อความจาก |    |
| <u>โทรศัพท์เครื่องเก่า</u>                   | 15 |
| การเปลี่ยนระดับเสียงของสายโทรศัพท์           |    |
| เพลง หรือวิดีโอ                              | 16 |

| การโทร                       | 16 |
|------------------------------|----|
| การโทรออก                    | 16 |
| การโทรถึงเบอร์ที่โทรออกล่าสด | 16 |
| การดูสายที่คุณไม่ได้รับ      | 17 |

| รายชื่อ                          | 17 |
|----------------------------------|----|
| การจัดเก็บชื่อและเบอร์โทรศัพท์   | 17 |
| การโทรด่วน                       | 17 |
|                                  |    |
| การเขียนข้อความ                  | 18 |
| การสลับระหว่างโหมดการป้อนข้อความ | 18 |

| การเขียนโดยใช้การป้อนตัวอักษรแบบ              |            |
|-----------------------------------------------|------------|
| ปกติ                                          | 18         |
| <u>การใช้ระบบช่วยสะกดคำอัตโนมัติ</u>          | 19         |
|                                               |            |
| การป้อนข้อความภาษาไทย                         | 19         |
| ระบบป้อนตัวอักษรแบบปกติ                       | 19         |
| ระบบช่วยสะกดคำอัตโนมัติ                       | 20         |
| ¥                                             | 20         |
| ขอดวาม                                        | 20         |
| <u>การสงขอความ</u>                            | 20         |
| _การดงขอความมลดมเดย                           |            |
| _การพงขอความเลยง                              | 22         |
| ม เวชวุฎจุษา เทศยุภเชยว                       |            |
| การปรับตั้งค่าโทรศัพท์ของคณ                   | 22         |
| เกี่ยวกับหน้าจอหลัก                           | 22         |
| การปรับตั้งค่าหน้าจอหลัก                      | 23         |
| การปรับตั้งค่าแบบเสียงของคณ                   | 23         |
|                                               |            |
| การจัดการเวลา                                 | 24         |
| <u>การเปลี่ยนเวลาและวันที่</u>                | 24         |
| <u>การตั้งการปลุก</u>                         | 24_        |
| การเพิ่มนัดหมาย                               | 25         |
| A 1                                           | <b>0</b> E |
| การเซอมตอ                                     | 25         |
| Bluetooth                                     | 25_        |
| <u>สายเคเบลขอมูล USB</u>                      | 26         |
| เพลงและเสียง                                  | 27         |
| วิทย FM                                       | 27         |
| เครื่องเล่นสื่อ                               | 28         |
|                                               |            |
| รูปภาพและวิดีโอ                               | 28         |
| <u>การถ่ายภาพ</u>                             | 28         |
| <u>การบันทึกวิดีโอ</u>                        | 29_        |
| การส่งภาพหรือวิดีโอ                           | 29         |
|                                               | 20         |
|                                               | 30         |
| <u>เกยวกบเวบเบราเซอร</u>                      | <u> </u>   |
| <u>ทาวเวยทดูเวบ</u>                           | 30         |
| การบรบเหเวบเพจพอดกบหนาจอ<br>โพรรัฐแห้งเว เวอเ | 21         |
| _เทรคพทเของคุณ                                |            |

| การเพิ่มบ๊คมาร์ค         | 31 |
|--------------------------|----|
| การล้างประวัติการเรียกดู | 31 |

| ติดต่อกับเพื่อนออนไลน์ของคุณได้ |    |
|---------------------------------|----|
| ตลอดเวลา                        | 32 |
| เกี่ยวกับชมชน                   | 32 |

| อีเมลและแชด            | 32 |
|------------------------|----|
| เกี่ยวกับอีเมล         | 32 |
| การส่งอีเมล            | 32 |
| การอ่านและตอบกลับอีเมล | 33 |
| เกี่ยวกับแชด           | 33 |
| การแชดกับเพื่อน        | 33 |

| แผนที่                            | 33 |
|-----------------------------------|----|
| เกี่ยวกับแผนที่                   | 33 |
| การดที่ตั้งปัจจบันของคณบนแผนที่   | 34 |
| การค้นหาสถานที่                   | 34 |
| การแบ่งปันที่ตั้งหรือสถานที่ของคณ | 35 |
| การสร้างเส้นทางการเดินเท้า        | 35 |

| บริการ Ovi ของ Nokia | 36 |
|----------------------|----|

| ความพร้อมและค่าบริการของบริการ Ovi |    |
|------------------------------------|----|
| ต่างๆ ของ Nokia                    | 36 |
| การเข้าถึงบริการ Ovi ของ Nokia     | 36 |

| ดันหาวิธีใช้ |  |
|--------------|--|
| การสถับสมบ   |  |

| ค้นหาวิธีใช้                        | 36 |
|-------------------------------------|----|
| ุการสนับสนน                         | 36 |
| การสมัครใช้บริการเคล็ดลับและข้อเสนอ | 36 |
| ทำให้โทรศัพท์ของคุณทันสมัยอยู่เสมอ  | 37 |

| การปกป้องสิ่งแวดล้อม  | 39 |
|-----------------------|----|
| ประหยัดพลังงาน        | 39 |
| การหมุนเวียนมาใช้ใหม่ | 39 |

| อุปกรณ์เสริมของแท้จาก Nokia       | 39 |
|-----------------------------------|----|
| ข้อกำหนดที่ควรปฏิบัติสำหรับการใช้ |    |
| อปกรณ์เสริม                       | 40 |
| แบตเตอรี่                         | 40 |
|                                   |    |

| *                                      |    |
|----------------------------------------|----|
| 12121212000000000000000000000000000000 | 40 |
| <u> </u>                               |    |
|                                        |    |

## ดัชนี

49

## ความปลอดภัย

โปรดอ่านและปฏิบัติตามคำแนะนำด่อไปนี้ มิฉะนั้นอาจก่อให้เกิดอันตรายหรือเป็นการผิด กฎหมายได้ สำหรับข้อมูลเพิ่มเติม โปรดอ่านในคู่มือผู้ใช้ฉบับสมบูรณ์

### ปิดโทรศัพท์เมื่ออยู่ในบริเวณที่ห้ามใช้โทรศัพท์ไร้สาย

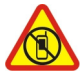

ปิดโทรศัพท์เมื่อไม่ได้รับอนุญาดให้ใช่โทรศัพท์มือถือหรือเมื่อโทรศัพท์อาจก่อให้ เกิดสัญญาณรบกวนหรืออันตราย ดัวอย่างเช่น บนเครื่องบิน, ในโรงพยาบาล หรือเมื่อ อยู่ใกล้กับอุปกรณ์ทางการแพทย์, น้ำมันเชื้อเพลิง, สารเคมี หรือบริเวณที่มีการระเบิด ปฏิบัติตามคำแนะนำทุกประการเมื่ออยู่ในพื้นที่ที่จำกัดการใช้

### ้ คำนึงถึงความปลอดภัยในการขับขี่ยานพาหนะเป็นอันดับแรก

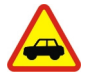

ควรปฏิบัติดามกฎหมายท้องถิ่น ไม่ควรใช้มือจับสิ่งอื่นใดเมื่อคุณขับขี่ยานพาหนะอยู่ สิ่งสำคัญอันดับแรกที่คุณควรคำนึงในขณะขับขี่ยานพาหนะ คือ ความปลอดภัยบน ท้องถนน

#### สัญญาณรบกวน

| $\mathbf{\Lambda}$ |
|--------------------|
|                    |
|                    |
|                    |
|                    |

อุปกรณ์ไร้สายทั้งหมดจะไวต่อสัญญาณรบกวน ซึ่งจะส่งผลต่อประสิทธิภาพการ ทำงานของเครื่องได้

#### บริการที่ผ่านการรับรอง

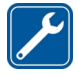

เฉพาะผู้ที่ผ่านการรับรองเท่านั้นที่จะสามารถประกอบหรือช่อมอุปกรณ์ต่างๆ ของ เครื่องได้

#### เก็บโทรศัพท์ไว้ในที่แห้ง

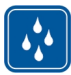

้โทรศัพท์ของคุณไม่กันน้ำ ควรเก็บโทรศัพท์ไว้ในที่แห้ง

ปกป้องความสามารถในการได้ยินของคุณ

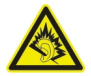

ควรใช้ชุดหูฟังในระดับเสียงปกติ่ และอย่าถือโทรศัพท์ไว้ใกล้หูระหว่างการใช้ลำโพง

## เริ่มต้นการใช้งาน

## โทรศัพท์ระบบชิมคู่ของคุณ

คุณสามารถใส่ซิมการ์ดได้สองอัน

## ประโยชน์ของโทรศัพท์ระบบชิมคู่

- คุณสามารถประหยัดเงินได้เมื่อคุณใช้บริการจากผู้ให้บริการต่างๆ
- ใช้เบอร์โทรศัพท์หนึ่งสำหรับเรื่องส่วนตัว และอีกเบอร์สำหรับเรื่องงาน แต่พกพาโทรศัพท์ เพียงเครื่องเดียว
- หลีกเลี่ยงปัญหาความครอบคลุมของเครือข่ายระหว่างผู้ให้บริการต่างๆ

ชิมการ์ดทั้งสองจะสามารถใช้งานได้พร้อมกันเมื่อไม่ได้ใช่โทรศัพท์อยู่ แต่หากมีการใช้งาน ชิมการ์ดหนึ่งอยู่ เช่น ใช้เพื่อโทรออก คุณจะไม่สามารถใช้อีกชิมการ์ดหนึ่งได้

หากคุณมีเพียงหนึ่งซิมการ์ด ให้ใส่ซิมการ์ดลงในที่วางซิมการ์ด SIM1 คุณสมบัดิและบริการบาง อย่างอาจสามารถใช้งานได้ด่อเมื่อใช้ซิมการ์ดในที่วางซิมการ์ด SIM1 เท่านั้น หากมีซิมการ์ด เฉพาะในที่วางซิมการ์ด SIM2 คุณจะสามารถใช้โทรศัพท์เพื่อโทรฉุกเฉินได้เท่านั้น

ไม่สามารถเปิดการเชื่อมต่อ GPRS ในพื้นหลังได้ หากแอปพลิเคชั่นกำลังใช้การเชื่อมต่อ GPRS และคุณกลับสู่หน้าจอหลัก หรือสลับไปยังแอปพลิเคชั่น เมนู หรือ มุมมองอื่น การเชื่อมต่อจะตัด โดยอัตโนมัติ

#### ปุ่มและส่วนประกอบ

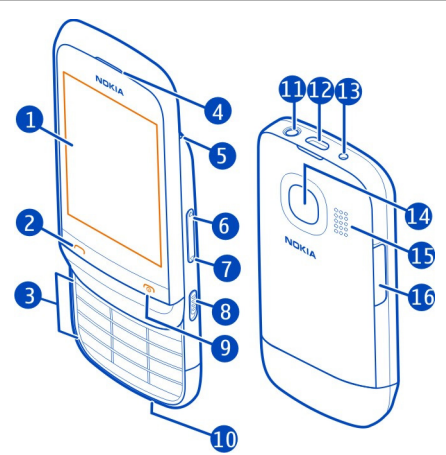

- 2 ปุ่มโทร
- 3 แผงปุ่มกด
- **4** หูฟัง
- 5 รู้ร้อยสายคล้องข้อมือ
- 6 ปุ่มเพิ่มระดับเสียง/ขยาย
- 7 ปุ่มลดระดับเสียง/ย่อ
- 8 สวิตช์ล็อคปุ่ม
- 9 ปุ่มวางสาย/่เปิดปิด
- 10 ไมโครโฟน
- 11 ช่องเสียบ Nokia AV (3.5 มม.)
- 12 ช่องเสียบ Micro-USB
- 13 ช่องเสียบเครื่องชาร์จ
- 14 เลนส์กล้องถ่ายรูป ก่อนใช้กล้องถ่ายรูป ให้ลอกเทปป้องกันออกจากเลนส์ก่อน
- **15** ลำโพง
- 16 ช่องใส่ซึมการ์ด (ซึมการ์ดที่ 2)

หากต้องการสลับระหว่างขึมการ์ด บนหน้าจอหลัก ให้กด \* ค้างไว้

#### ขนาด

| น้ำหนัก            | ประมาณ 118 กรัม พร้อมแบตเตอรี่ BL-5C |
|--------------------|--------------------------------------|
| ปริมาตร            | ประมาณ 81.2 ซม. <sup>3</sup>         |
| ความยาว            | 102.7 ມນ.                            |
| ความกว้าง (สูงสุด) | 51.7 มม.                             |
| ความสูง (สูงสุด)   | 17.3 มม.                             |

#### การใส่ชิมการ์ดและแบตเตอรี่

หมายเหตุ: ปิดโทรศัพท์และปลดการเชื่อมต่ออุปกรณ์ชาร์จและอุปกรณ์อื่นๆ ก่อนทำการ ถอดฝ่าครอบใด โปรดหลีกเลี่ยงการสัมผัสถูกส่วนประกอบที่เป็นอิเล็กทรอนิกส์ขณะที่เปลี่ยนฝ่า ครอบ ควรเก็บและใช้โทรศัพท์โดยใส่ฝ่าครอบทั้งสองข้างไว้เสมอ

ข้อสำคัญ: อุปกรณ์นี้ออกแบบมาให้ใช้กับซิมการ์ดมาตรฐาน (ดูภาพ) เท่านั้น การใช้การ์ดที่ ไม่สามารถใช้งานร่วมกันได้อาจทำให้การ์ดหรือโทรศัพท์เสียหาย และอาจทำให้ข้อมูลที่เก็บอยู่ ในการ์ดนั้นเสียหายอีกด้วย โปรดสอบถามข้อมูลการใช้ซิมการ์ดที่มีคัทเอาท์แบบ mini-UICC จากผู้ให้บริการมือถือของคุณ

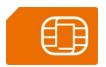

<mark> ข้อสำคัญ:</mark> เพื่อป้องกันอันตรายที่จะเกิดขึ้นกับซิมการ์ด ควรถอดแบตเตอรื่ออกก่อนที่คุณจะ ใส่หรือถอดซิ้มการ์ด

โทรศัพท์เครื่องนี้จะใช้ได้กับ BL-5C แบตเตอรี่ ควรใช้แบตเตอรี่ของแท้ของ Nokia ทุกครั้ง

หากคุณมีเพียงซิมการ์ดเดียว ให้ใส่ชิมการ์ดเข้าไปในที่วางซิมการ์ดที่อยู่ภายใน

ชิมการ์ดและชั้วสัมผัสอาจเกิดความเสียหายได้ง่าย เนื่องจากการขูดขีดหรือดัดงอ คุณจึงควรถือ ใส่ หรือถอดการ์ดอย่างระมัดระวัง

 วางนิ้วของคุณไว้ที่ร่องที่อยู่ด้านบนของโทรศัพท์ แล้วค่อยๆ ยกและถอดฝาครอบด้านหลัง ออก (1) หากใส่แบดเดอรี่เข้าไปแล้ว ให้ดึงแบดเดอรี่ออก (2)

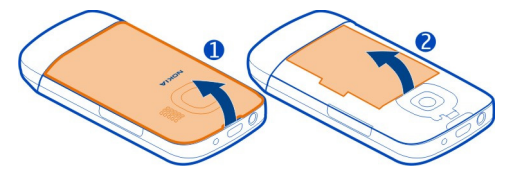

2 เปิดที่วางซิมการ์ด (3) และใส่หรือถอดซิมการ์ดออก (4 หรือ 5) ตรวจดูให้แน่ใจว่าบริเวณขั้ว สัมผัสของการ์ดคว่าลง

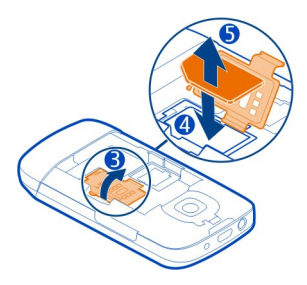

3 วางแนวหน้าสัมผัสของแบดเดอรื่และช่องใส่แบดเดอรื่ แล้วใส่แบดเดอรี่ (6) ในการใส่ฝา ครอบด้านหลังกลับเข้าที่ ให้วางตัวล็อคของฝาครอบด้านล่างเข้ากับช่อง (7) แล้วกดลงจน กระทั่งฝาครอบล็อคเข้าที่ (8)

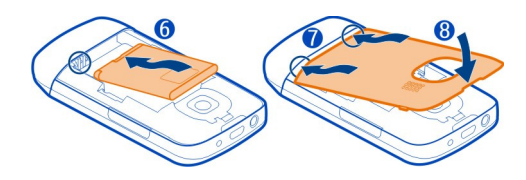

## การใส่ซิมการ์ดอันที่สอง

มีชิมการ์ดอันที่สอง แต่ต้องการใช้ชิมการ์ดหลักต่อไปใช่หรือไม่ คุณสามารถใส่หรือถอด ชิมการ์ดอันที่สองออกได้โดยไม่ต้องปิดเครื่อง

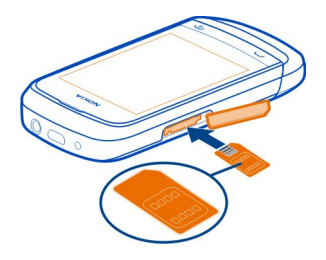

- 1 เปิดฝาปิดของช่องใส่ซิมการ์ดภายนอกที่กำกับด้วย SIM 2
- 2 ดรวจดูให้แน่ใจว่าบริเวณหน้าสัมผัสของการ์ดหงายขึ้น แล้วใส่ชิมการ์ดเข้าไป ดันการ์ด เข้าไปจนการ์ดล็อคเข้าที่ ปิดฝา

## การถอดซิมการ์ดอันที่สอง

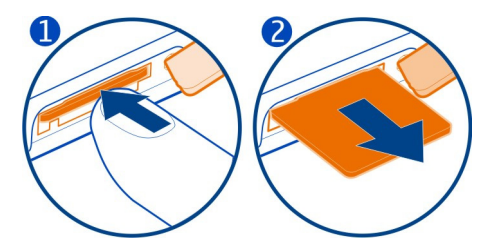

## การใส่การ์ดหน่วยความจำ

โปรดใช้การ์ดหน่วยความจำที่ใช้งานร่วมกันได้โดยที่ Nokia ให้การรับรองสำหรับใช้ร่วมกับ โทรศัพท์นี้เท่านั้น การ์ดที่ไม่สามารถใช้งานร่วมกันได้อาจก่อให้เกิดความเสียหายแก่การ์ดและ โทรศัพท์ รวมถึงข้อมูลที่ได้รับการจัดเก็บอยู่ในการ์ดอีกด้วย

โทรศัพท์ของคุณสนับสนุนการ์ดหน่วยความจำที่มีความจุถึง 32 GB.

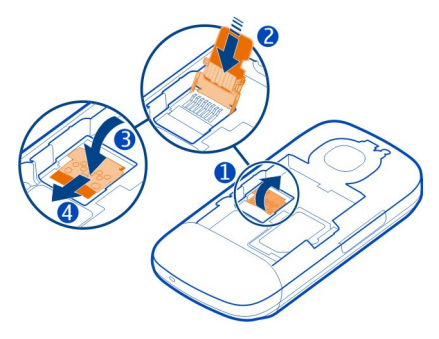

- 1 ปิดเครื่อง แล้วถอดฝาครอบด้านหลังและแบตเตอรื่ออก
- 2 หากต้องการปลดที่วางการ์ดหน่วยความจำ ให้เลื่อนที่วางการ์ดไปในทิศทางที่ระบุด้วย ลูกศรบนที่วางการ์ด ยกที่วางการ์ดหน่วยความจำขึ้น (1)
- 3 ใส่การ์ดหน่วยความจำที่ใช้งานร่วมกันได้ ตรวจดูให้แน่ใจว่าบริเวณขั้วสัมผัสของการ์ดคว่ำ ลง (2)
- 4 วางที่วางการ์ดหน่วยความจำลง (3)
- 5 ในการล็อคที่วางการ์ดหน่วยความจำ ให้เลื่อนที่วางการ์ดไปที่ตำแหน่งเดิม (4)

## การถอดการ์ดหน่วยความจำออก

- 1 ปิดโทรศัพท์
- 2 ถอดฝาด้านหลังและแบตเตอรื่ออก
- 3 หากต้องการปลดที่วางการ์ดหน่วยความจำ ให้เลื่อนที่วางการ์ดไปในทิศทางที่ระบุด้วย ลูกศรบนที่วางการ์ด ยกที่วางการ์ดหน่วยความจำขึ้น และถอดการ์ดหน่วยความจำออก

## การชาร์จแบตเตอรี่

แบดเดอรี่ของคุณได้รับการชาร์จมาแล้วเป็นบางส่วนจากโรงงาน แต่คุณอาจด้องชาร์จแบดเตอรี่ อีกครั้งก่อนเปิดใช้งานโทรศัพท์ในครั้งแรก หากเครื่องแสดงสัญลักษณ์แบดเตอรี่อ่อน ให้ปฏิบัติ ดังนี้

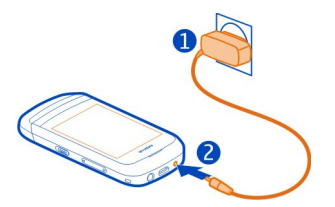

- 1 เสียบสายอุปกรณ์ชาร์จเข้ากับช่องเสียบปลั๊กไฟที่ผนัง
- 2 เสียบอุปกรณ์ชาร์จเข้ากับโทรศัพท์
- 3 เมื่อโทรศัพท์ระบุว่าแบดเดอรี่มีประจุไฟเต็มแล้ว ให้ถอดสายอุปกรณ์ชาร์จออกจากโทรศัพท์ แล้วจึงถอดสายอุปกรณ์ชาร์จออกจากช่องเสียบปลักไฟที่ผนัง

คุณไม่จำเป็นต้องชาร์จแบดเดอรี่เป็นช่วงระยะเวลาหนึ่ง และคุณสามารถใช้โทรศัพท์ขณะที่ กำลังชาร์จได้

หากแบตเตอรี่หมด อาจต้องใช้เวลาหลายนาทีกว่าที่สัญลักษณ์แสดงการชาร์จจะปรากฏขึ้นหรือ ก่อนที่จะสามารถโทรออกได้

หากไม่ได้ใช้แบดเตอรี่เป็นเวลานาน คุณอาจจำเป็นต้องเชื่อมต่ออุปกรณ์ชาร์จแล้วถอดอุปกรณ์ ชาร์จออก จากนั้นจึงเชื่อมต่ออีกครั้งเพื่อเริ่มชาร์จแบดเตอรี่

การใส่สายคล้อง

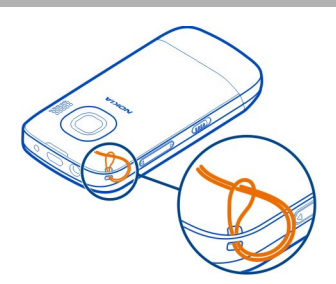

สายคล้องอาจจำหน่ายแยกต่างหาก

การเปิดหรือปิดเครื่อง กดปุ่มเปิด/ปิดค้างไว้ 🕜

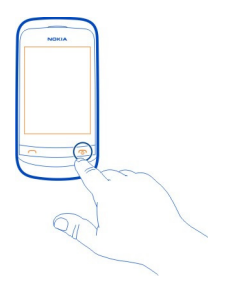

เครื่องอาจแสดงข้อความขอให้คุณรับการตั้งค่าการกำหนดค่าจากผู้ให้บริการเครือข่ายของคุณ โปรดดิดด่อขอรับข้อมูลเพิ่มเดิมเกี่ยวกับบริการเสริมจากระบบเครือข่ายจากผู้ให้บริการเครือข่าย ของคุณ

### เสาอากาศ GSM

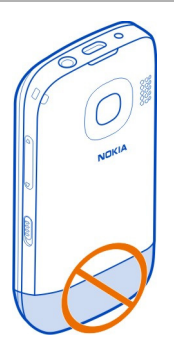

## พื้นที่เสาอากาศคือบริเวณพื้นที่ที่ไฮไลต์

หลีกเลี่ยงการจับบริเวณเสาอากาศขณะใช้งานเสาอากาศ การสัมผัสกับเสาอากาศขณะกำลังส่ง หรือรับสัญญาณอาจส่งผลด่อคุณภาพของการสื่อสาร และอาจทำให้อายุการใช้งานแบดเตอรี่สั้น ลงเนื่องจากมีการใช้พลังงานสูงขึ้นขณะทำงาน

| การใช้งานพื้นฐาน   |                                                                                                    |
|--------------------|----------------------------------------------------------------------------------------------------|
| รหัสผ่าน           |                                                                                                    |
| รหัส PIN หรือ PIN2 | รหัสเหล่านี้ป้องกันซิมการ์ดของคุณจากการใช้โดยไม่ได้รับอนุญาต<br>หรือจำเป็นในการเข้าถึงคุณสมบัติบางอย่าง |

## 12 การใช้งานพื้นฐาน

| (ตัวเลข 4-8 หลัก)            | คุณสามารถตั้งโทรศัพท์ของคุณให้ถามหารหัส PIN เมื่อคุณเปิดเครื่อง<br>ได้                                                                                               |
|------------------------------|----------------------------------------------------------------------------------------------------|
|                              | หากรหัสนี้ไม่ได้ให้มาพร้อมกับซิมการ์ด หรือคุณลืมรหัสดังกล่าว<br>โปรดติดต่อผู้ให้บริการของคุณ                                                                         |
|                              | หากคุณป้อนรหัสผิดดิดด่อกันสามครั้ง คุณต้องยกเลิกการปิดกั้นรหัส<br>ด้วยรหัส PUK หรือ PUK2                                                                             |
| รหัส PUK หรือ PUK2           | รหัสเหล่านี้ใช้สำหรับการยกเลิกการปิดกั้นรหัส PIN หรือ PIN2                                                                                                    |
| (ตัวเลข 8 หลัก)              | หากรหัสนี้ไม่ได้ให้มาพร้อมกับซิมการ์ด โปรดดิดต่อผู้ให้บริการของ<br>คุณ                                                                                               |
| หมายเลข IMEI                 | หมายเลขนี้ใช้เพื่อระบุโทรศัพท์ที่ใช้ได้ในเครือข่าย หมายเลขดังกล่าว<br>สามารถใช้เพื่อขือรับเมื่อโทรสัพท์ออกโมเมได้ เป็นกับ                                            |
| (ตัวเลข 15 หลัก)             | สามารถเชเพอบตกแมอเทรตุพที่ถูกขามอเต เบนตน<br>หากต้องการดูหมายเลข IMEI ให้โทร *# <b>06</b> #                                                                          |
| รหัสล็อค (รหัส<br>โนรสัมนน์) | วิธีนี้จะช่วยป้องกันการใช้โทรศัพท์โดยไม่ได้รับอนุญาต                                                                                                    |
| (อย่างต่ำ 4 ตัวเลขหรือ       | คุณสามารถตั้งโทรศัพท์ของคุณให้ถามหารหัสล็อคที่คุณกำหนด รหัส<br>ล็อคที่ระบบตั้งไว้คือ 12345                                                                           |
| 0,151,176.2)                 | คุณควรรักษารหัสไว้เป็นความลับ และเก็บไว้ในที่ปลอดภัยแยกจากตัว<br>เครื่อง                                                                                             |
|                              | หากคุณฉึมรหัสและล็อคเครื่องไว้ คุณจะต้องนำเครื่องไปที่สูนย์บริการ<br>ทั้งนี้อาจมีการคิดค่าใช้จ่ายเพิ่มเดิม และข้อมูลส่วนบุคคลทั้งหมดใน<br>เครื่องของคุณอาจถูกลบออกไป |
|                              | สำหรับข้างเวเพื่นเดิน โปรกติกต่าสมยับธิการวกก้า Nokin Caro หรือ                                                                                                    |

## การกำหนดชิมการ์ดที่จะใช้

คุณสามารถกำหนดได้ว่าจะใช้ซิมการ์ดใดเพื่อโทรออก ส่งข้อความ และส่งข้อมูลมือถือ หากคุณ ตั้งชื่อซิมการ์ด คุณจะสามารถดูได้ทันทีว่าซิมการ์ดใดใช้สำหรับเรื่องงาน และชิ้มการ์ดใดใช้ สำหรับเรื่องส่วนตัว

เลือก เมนู > ตัวจัดการชิม

เลือกจากตัวเลือกต่อไปนี้

**ถามทุกครั้ง** — เลือกชิมการ์ดที่จะใช้ทุกครั้งที่คุณโทรออก ส่งข้อความ หรือถ่ายโอนข้อมูล โทรศัพท์

SIM1 — ใช้ซิมการ์ดในที่วางซิมการ์ดที่อยู่ภายในเป็นซิมการ์ดเริ่มต้นในการโทรออก ส่ง ข้อความ หรือถ่ายโอนข้อมูลโทรศัพท์ SIM2 — ใช้ซิมการ์ดในช่องใส่ซิมการ์ดภายนอกเป็นซิมการ์ดเริ่มต้นในการโทรออก ส่ง ข้อความ หรือถ่ายโอนข้อมูลมือถือ

การเปลี่ยนชื่อชิมการ์ด เลือก SIM1 หรือ SIM2 ค้างไว้ และจากเมนูป็อปอัพ ให้เลือก เปลี่ยนชื่อ

**เคล็ดลับ:** ในการเปิดตัวจัดการซิมจากหน้าจอหลัก ให้กด \* ค้างไว้

## การล็อคหรือปลดล็อคปุ่มและหน้าจอ

เพื่อหลีกเลี่ยงการโทรออกโดยไม่ได้ตั้งใจเมื่อโทรศัพท์ของคุณอยู่ในกระเป๋ากางเกงหรือถุง ให้ ล็อคปุ่มและหน้าจอโทรศัพท์

เลื่อนสวิตช์ล็อคปุ่ม

**เคล็ดลับ:** หากไม่สามารถใช้งานสวิตช์ล็อคปุ่มได้ และต้องการปลดล็อคปุ่มและหน้าจอ ให้กด ปุ่มวางสาย แล้วเลือก <mark>ปลด</mark>ล็อค

## การดำเนินการบนหน้าจอสัมผัส

ในการใช้งานกับอินเทอร์เฟซผู้ใช้บนหน้าจอสัมผัส ให้แตะหรือแตะหน้าจอสัมผัสค้างไว้

## เปิดแอปพลิเคชั่นหรือส่วนประกอบหน้าจออื่น

แตะแอปพลิเคชั่นหรือส่วนประกอบ

## การเข้าถึงตัวเลือกรายการที่ระบุ

แตะที่รายการค้างไว้ เมนูป็อบอัพที่มีตัวเลือกที่ใช้ได้จะเปิดขึ้น

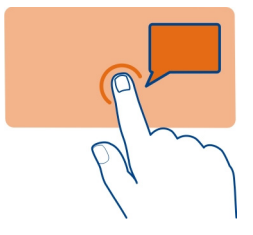

## การเลื่อนในรายการหรือเมนู

้วางนิ้วมือบนหน้าจอ เสื่อนนิ้วขึ้นหรือลงอย่างรวดเร็ว แล้วยกนิ้วขึ้น เนื้อหาบนหน้าจอจะเสื่อนไป ตามความเร็วและทิศทางของการปล่อย ในการเลือกรายการจากรายการที่เลื่อนได้และหยุดการ เคลื่อนที่ ให้แตะที่รายการนั้น

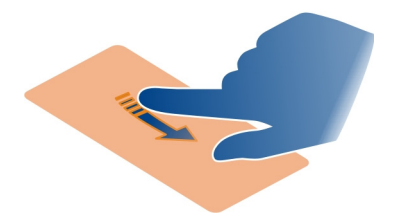

### **การปัด** วางนิ้วของคุณบนหน้าจอ แล้วค่อยๆ เลื่อนนิ้วไปดามทิศทางที่ต้องการ

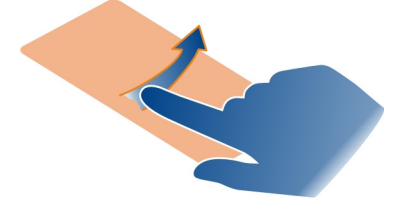

## การปัดเพื่อเปิดแอปพลิเคชั่นหรือเปิดใช้งานคุณสมบัติ

คุณสามารถเปิดแอปพลิเคชั่นหรือเปิดใช้งานคุณสมบัติได้เมื่อคุณบัดไปทางช้ายหรือขวาบน หน้าจอหลัก

## การกำหนดฟังก์ชันหรือคุณสมบัติให้กับการปัด

เลือก เมนู > การตั้งค่า > ปุ่มลัดส่วนตัว > รูปแบบการปัด และเลือกทิศทางในการปัด และ ฟังก์ชันหรือคุณสมบัติที่ต้องการ

## สัญลักษณ์

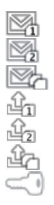

คุณมีข้อความที่ยังไม่ได้อ่านส่งมายัง SIM1 คุณมีข้อความที่ยังไม่ได้อ่านส่งมายัง SIM2 คุณมีข้อความที่ยังไม่ได้อ่านส่งมายัง SIM1 และ SIM2 คุณมีข้อความที่ยังไม่ได้ส่ง ยกเลิก หรือข้อความที่ส่งไม่สำเร็จใน SIM1 คุณมีข้อความที่ยังไม่ได้ส่ง ยกเลิก หรือข้อความที่ส่งไม่สำเร็จใน SIM2 คุณมีข้อความที่ยังไม่ได้ส่ง ยกเลิก หรือข้อความที่ส่งไม่สำเร็จใน SIM1 และ SIM2 ปุ่มกดของโทรศัพท์ถูกล็อค

| 80        | เสียงกริ่งจะไม่ดังขึ้นเมื่อมีสายเรียกเข้าหรือเมื่อได้รับข้อความดัวอักษร<br>ตั้งเสียงปลกไว้ |
|-----------|--------------------------------------------------------------------------------------------|
| ดี หรือ 🖡 | โทรศัพท์ลงทะเบียนใช้งานกับเครือข่าย GPRS หรือ EGPRS ด้วย SIM1                              |
| 🖗 หรือ 🖡  | โทรศัพท์ลงทะเบียนใช้งานกับเครือข่าย GPRS หรือ EGPRS ด้วย SIM2                              |
| 🖪 หรือ 🖪  | เปิดการเชื่อมต่อข้อมูล GPRS หรือ EGPRS จาก SIM1                                            |
| 🚯 หรือ 🚯  | เปิดการเชื่อมต่อข้อมูล GPRS หรือ EGPRS จาก SIM2                                            |
| 🖏 หรือ 🐔  | การเชื่อมต่อ GPRS หรือ EGPRS จาก SIM1 ถูกระงับไว้ (พักการเชื่อมต่อ)                        |
| 🍢 หรือ 🐔  | การเชื่อมต่อ GPRS หรือ EGPRS จาก SIM2 ถูกระงับไว้ (พักการเชื่อมต่อ)                        |
| 8         | มีการเปิดใช้งาน Bluetooth                                                                  |
| 2         | หากคุณมีสายโทรศัพท์สองสาย สายที่สองกำลังใช้งานอยู่                                         |
| 51        | โอนสายที่เรียกเข้า SIM1 ทุกสายไปยังหมายเลขอื่น                                             |
| 52        | โอนสายเรียกเข้า SIM2 ทุกสายไปยังหมายเลขอื่น                                                |
| 02        | โอนสายที่เรียกเข้า SIM1 และ SIM2 ทุกสายไปยังหมายเลขอื่น                                    |
| C         | มีการตั้งเวลารูปแบบที่ใช้งานในปัจจุบัน                                                     |
| ዓ         | มีการต่อชุดหูฟังเข้ากับโทรศัพท์                                                            |
| <b>1</b>  | โทรศัพท์เชื่อมต่ออยู่กับอุปกรณ์อื่นโดยใช้สายเคเบิลข้อมูล USB                               |

#### การคัดลอกรายชื่อหรือข้อความจากโทรศัพท์เครื่องเก่า

ต้องการคัดลอกเนื้อหาจากโทรศัพท์ Nokia เครื่องเก่าที่ใช้งานร่วมกันได้และเริ่มใช้โทรศัพท์ เครื่องใหม่อย่างรวดเร็วใช่หรือไม่ คุณสามารถคัดลอก เช่น รายชื่อ รายการปฏิทิน และข้อความ ไปยังโทรศัพท์เครื่องใหม่ของคุณได้โดยไม่เสียค่าใช้จ่าย

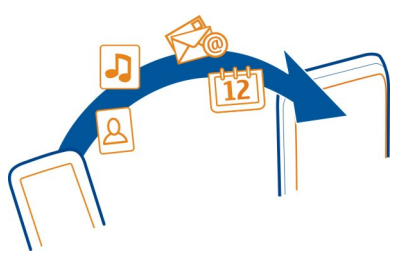

- เปิดใช้งาน Bluetooth ที่โทรศัพท์ทั้งสองเครื่อง
   เลือก เมนู > การตั้งค่า > การเชื่อมต่อ > Bluetooth
- 2 เลือก เมนู > การตั้งค่า > ซิงค์และสำรอง
- 3 เลือก การสลับโทรศัพท์ > คัดลอกไปที่นี่
- 4 เลือกเนื้อหาที่จะคัดลอกและ เสร็จ
- 5 เลือกโทรศัพท์เครื่องเก่าจากรายการ

## 16 การโทร

- 6 หากโทรศัพท์อีกเครื่องขอให้ป้อนรหัสผ่าน ให้ป้อนรหัสผ่าน โดยต้องป้อนรหัสผ่านใน โทรศัพท์ทั้งสองเครื่อง ซึ่งคุณสามารถกำหนดรหัสผ่านได้เอง โทรศัพท์บางเครื่องมีการ กำหนดรหัสผ่านไว้แล้ว สำหรับรายละเอียด โปรดดูคู่มือผู้ใช้ของโทรศัพท์อีกเครื่อง รหัสผ่านจะใช้ได้สำหรับการเชื่อมต่อบัจจุบันเท่านั้น
- 7 หากเครื่องขอ ให้อนุญาตคำขอการเชื่อมต่อและการคัดลอก

## การเปลี่ยนระดับเสียงของสายโทรศัพท์ เพลง หรือวิดีโอ

ใช้ปุ่มปรับระดับเสียง

้ลำโพงในดัวช่วยให้คุณพูดและพึงเสียงในระยะที่ไม่ห่างจากเครื่องมากนัก โดยไม่จำเป็นต้องถือ โทรศัพท์ไว้ใกล้ๆ หู

## การเปิดใช้งานลำโพงระหว่างใช้สาย

เลือก <mark>ลำโ</mark>พง

## การโทร

## การโทรออก

- 1 เลื่อนเปิด
- 2 บนหน้าจอหลัก ป้อนเบอร์โทรศัพท์

หากต้องการลบหมายเลข ให้เลือก **ล้าง** 

สำหรับการโทรระหว่างประเทศ ให้กด \* สองครั้งเพื่อป้อนเครื่องหมาย + (ซึ่งใช้แทนรหัส การโทรออกด่างประเทศ) และป้อนรหัสประเทศ รหัสพื้นที่ (ไม่ต้องใส่เลขศูนย์ด้านหน้าหาก จำเป็น) และเบอร์เลขโทรศัพท์

- 3 กดปุ่มโทรออก
- 4 หากระบบถาม ให้เลือกซิมการ์ดที่จะใช้
- 5 เมื่อต้องจบการสนทนา ให้กดปุ่มวางสาย

เ**คล็ดลับ:** หากฝาสไลด์ปิดอยู่ และ ⊞ แสดงขึ้นบนหน้าจอหลัก ในการใช้แป้นพิมพ์เสมือนเพื่อ ป้อนเบอร์โทรศัพท์ บนหน้าจอหลัก ให้เลือก ⊞

เมื่อคุณรับสาย ซิมการ์ดที่ใช้อยู่จะปรากฏขึ้น

## การโทรถึงเบอร์ที่โทรออกล่าสุด

พยายามโทรหาใครบางคน แต่เขาไม่รับสายใช่หรือไม่ คุณสามารถโทรซ้ำอีกได้ง่ายๆ

- 1 บนหน้าจอหลัก ให้กดปุ่มโทร
- ไปที่เบอร์ แล้วกดปุ่มโทร หากระบบถาม ให้เลือกซิมการ์ดที่จะใช้

## การดูสายที่คุณไม่ได้รับ

ด้องการดูสายที่คุณไม่ได้รับใช่หรือไม่

บนหน้าจอหลัก ให้เลือก ดูข้อมูล ชื่อผู้โทรจะปรากฏขึ้นหากจัดเก็บอยู่ในรายการรายชื่อแล้ว

์โทรศัพท์จะบันทึกข้อมูลสายที่ไม่ได้รับและสายที่ได้รับก็ต่อเมื่อเครือข่ายรองรับ โทรศัพท์เปิด อยู่ และอยู่ในพื้นที่บริการของเครือข่าย

**การโทรกลับถึงรายชื่อหรือเบอร์โทรศัพท์** ไปที่รายชื่อหรือเบอร์โทรศัพท์ แล้วกดปุ่มโทรออก

## การดูสายที่ไม่ได้รับในภายหลัง

เลือก เมนู >รายชื่อ >บันทึกการโทร และ เบอร์ที่ไม่ได้รับ

## รายชื่อ

## การจัดเก็บชื่อและเบอร์โทรศัพท์

เลือก เมนู >รายชื่อ

เลือก เพิ่มใหม่ แล้วป้อนหมายเลขและชื่อ

หากระบบถาม ให้เลือกว่าจะจัดเก็บรายชื่อไว้ที่ใด

## การเพิ่มหรือแก้ไขรายละเอียดของรายชื่อ

- 1 เลือก ชื่อ และรายชื่อ
- 2 เลือก ตัวเลือก > เพิ่มข้อมูล

เคล็ดลับ: หากต้องการเพิ่มเสียงเรียกเข้าหรือรูปภาพให้กับรายชื่อ ให้เลือกรายชื่อและ ตัวเลือก >เพิ่มข้อมูล >มัลดิมีเดีย

#### การโทรด่วน

คุณสามารถโทรถึงเพื่อนและครอบครัวได้อย่างรวดเร็ว หากคุณกำหนดเบอร์ที่คุณใช้บ่อยที่สุด ให้กับปุ่มตัวเลขบนโทรศัพท์ของคุณ

คุณสามารถใช้การโทรด่วนกับรายชื่อที่จัดเก็บอยู่เครื่องหรือในซิมการ์ดที่อยู่ในที่วางซิมการ์ด ภายในเครื่องเท่านั้น

เลือก เมนู >รายชื่อ >โทรด่วน

## การกำหนดเบอร์โทรศัพท์ให้กับปุ่มตัวเลข

- 1 เลือกปุ่มตัวเลข โดยเลข 1 ถูกกำหนดไว้สำหรับศูนย์ฝากข้อความเสียง
- 2 ป้อนหมายเลขหรือค้นหารายชื่อ

## 18 การเขียนข้อความ

## การลบหรือเปลี่ยนเบอร์โทรศัพท์ที่กำหนดให้กับปุ่มตัวเลข

เลือกปุ่มตัวเลขค้างไว้ และจากเมนูป็อปอัพ ให้เลือก ลบ หรือ เปลี่ยน

#### การโทรออก

บนหน้าจอหลัก ให้กดปุ่มตัวเลขค้างไว้

### การเลิกใช้งานการโทรด่วน

เลือก เมนู > การตั้งค่า และเลือก โทรออก > การโทรด่วน

## การเขียนข้อความ

## การสลับระหว่างโหมดการป้อนข้อความ

ในการเขียนข้อความตัวอักษร คุณสามารถใช้ระบบป้อนตัวอักษรแบบปกติ 🔪 หรือระบบช่วย สะกดคำอัดโนมัติ 💫 ได้

Abc, abc และ ABC จะระบุแบบดัวพิมพ์ 123 ระบุว่าเปิดใช้งานโหมดตัวเลขอยู่

### การเปิดหรือเลิกใช้งานโหมดช่วยสะกดคำอัตโนมัติ

เลือก ดัวเลือก > การทำนาย > เปิดการทำนาย หรือปิดการทำนาย ระบบช่วยสะกดคำ อัดโนมัติอาจไม่รองรับทุกภาษา

### การสลับระหว่างตัวพิมพ์เล็กหรือพิมพ์ใหญ่

กด #

#### การเปิดใช้งานโหมดตัวเลข

กด # ค้างไว้ แล้วเลือก โหมดหมายเลข หากต้องการกลับไปยังโหมดตัวอักษร ให้กด # ค้าง ไว้

**เคล็ดลับ:** ในการป้อนตัวเลขแต่ละตัวอย่างรวดเร็ว ให้กดปุ่มตัวเลขนั้นค้างไว้

## การตั้งค่าภาษาที่ใช้เขียน

เลือก ตัวเลือก >ภาษาที่ใช้เขียน

**เคล็ดลับ:** หากต้องการเปิดใช่โหมดตัวเลข เปิดหรือปิดการใช้งานโหมดช่วยสะกดคำอัดโนมัติ หรือกำหนดภาษาที่ใช้เขียน คุณสามารถกด # ค้างไว้ และเลือกตัวเลือกที่เหมาะสมได้

## การเขียนโดยใช้การป้อนตัวอักษรแบบปกติ

- 1 กดปุ่มตัวเลข (2-9) ซ้ำๆ จนตัวอักษรที่ต้องการปรากฏ
- 2 ป้อนตัวอักษรถัดไป หากตัวอักษรอยู่บนปุ่มเดียวกัน ให้รอจนกระทั่งเคอร์เซอร์ปรากฏขึ้น หรือเลื่อนเคอร์เซอร์ไปข้างหน้า

้ตัวอักษรที่มีอยู่จะขึ้นกับภาษาที่ใช้เขียนที่เลือกไว้

## การเลื่อนเคอร์เซอร์

เลือก ┥ หรือ ▶ หรือแตะที่ที่คุณต้องการวางเคอร์เซอร์

## การใส่เครื่องหมายวรรคตอนทั่วไป

กด **1** ซ้ำๆ

## การใส่อักขระพิเศษ

เลือก ?!£ และเลือกอักขระที่ต้องการ

## การใส่เว้นวรรค

กด **0** 

#### การใช้ระบบช่วยสะกดคำอัดโนมัติ การเขียบโดยใช้ระบบช่วยสะกดคำอัตโบมัติ

พจนานุกรมในดัวจะแนะนำคำเมื่อคุณเลือกปุ่มตัวเลข

- 1 กดปุ่มตัวเลข (2–9) หนึ่งครั้งสำหรับตัวอักษรแต่ละตัว
- 2 หากต้องการคันหาคำที่ต้องการ ให้เลือก \* ซ้ำๆ
- 3 หากต้องการยืนยันคำ ให้เลือก 🕨

## การเพิ่มคำที่ขาดลงในพจนานุกรม

หาก ? ปรากฏขึ้นเมื่อคุณป้อนคำโดยใช้ระบบช่วยสะกดคำ คำจะไม่อยู่ในพจนานุกรม คุณ สามารถเพิ่มคำลงในพจนานุกรมในเครื่องได้

- 1 เลือก **สะกด**
- 2 เขียนคำโดยใช้การป้อนตัวอักษรแบบปกติ
- 3 เลือก **จัดเก็บ**

### การเขียนคำประสม

- 1 เขียนส่วนแรกของคำ หากต้องการยืนยันคำ ให้เลื่อนเคอร์เซอร์ไปข้างหน้า
- 2 เขียนคำส่วนถัดไป และยืนยันอีกครั้ง

## การป้อนข้อความภาษาไทย

ระบบป้อนตัวอักษรแบบปกติ

## การเขียนข้อความตัวอักษรในภาษาไทย

เลือก เมนู > ข้อความ > สร้างข้อความ > ข้อความ ไปยังช่องสำหรับป้อนข้อความ และเลือก ตัวเลือก > ภาษาที่ใช้เขียน >ไทย

## การสลับเป็นการป้อนภาษาอังกฤษหรือตัวเลข

กด #

ตามลักษณะการใช้ภาษาไทยแล้ว เสียงสระหรือเสียงพยัญชนะจะใส่ได้ต่อเมื่อมีด้วอักษรไทยนำ อยู่แล้วเท่านั้น

้ตัวอย่างเช่น หากต้องการเขียนคำว่า "คิดถึง U" ให้ทำดังนี้

- 1 กด **1 1 1 1** เพื่อเลือก ค
- 2 กด \* เลื่อนขวาเพื่อเลือกสระ 🗖 สำหรับ คิ และเลือก ใช้
- 3 กด 5 หนึ่งครั้ง เพื่อเลือก ด
- 4 กด 5 5 5 เพื่อเลือก ถ
- 5 กด \* จากนั้น กดปุ่มเลื่อนไปทางขวาสามครั้ง เพื่อเลือกสระสำหรับ ถึ แล้วเลือก ใช้
- 6 กด **2 2** เพื่อเลือก ง
- 7 กด # เพื่อเปลี่ยนเป็นตัวพิมพ์ใหญ่ภาษาอังกฤษ และกด **0** เพื่อเว้นวรรค
- 8 กด **8 8** เพื่อเลือก U

#### ระบบช่วยสะกดคำอัตโนมัติ

ใช้ระบบช่วยสะกดคำภาษาไทยอัตโนมัติในลักษณะเดียวกันกับที่อธิบายไว้สำหรับระบบช่วย สะกดคำอัตโนมัติที่ใช้ตัวอักษรภาษาอังกฤษ โดยมีข้อยกเว้นต่อไปนี้

## การยืนยัน

เลื่อนไปทางขวา

## การใส่เว้นวรรค

เลื่อนไปทางขวา

## การค้นหาคำที่ตรงกันก่อนหน้านี้หรือถัดไป

เลื่อนลงหรือขึ้น

## ข้อความ

## การส่งข้อความ

ติดต่อกับเพื่อนและครอบครัวได้ตลอดเวลาด้วยข้อความตัวอักษรและข้อความมัลติมีเดีย คุณ สามารถแนบรูปภาพ วิดีโอ และนามบัตรไปกับข้อความของคุณได้

เลือก เมนู **> ข้อควา**ม

- 1 เลือก สร้างข้อความ
- 2 ในการเพิ่มสิ่งที่แนบ เลือก ตัวเลือก > แทรกออปเจ็กต์
- 3 เขียนข้อความของคุณ และเลือก ทำต่อ

- 4 ในการป้อนเบอร์โทรศัพท์หรือที่อยู่อีเมลด้วยดนเอง ให้เลือก เบอร์หรืออีเมล ป้อนเบอร์ โทรศัพท์ หรือเลือก อีเมล และป้อนที่อยู่อีเมล
- 5 เลือก ส่ง หากระบบถาม ให้เลือกชิมการ์ดที่จะใช้

**เคล็ดลับ:** หากต้องการใส่อักขระพิเศษหรือใส่รอยยิ้ม ให้เลือก ตัวเลือก > ใส่สัญลักษณ์

การส่งข้อความพร้อมสิ่งที่แนบอาจมีค่าใช้จ่ายสูงกว่าการส่งข้อความตัวอักษรทั่วไป สำหรับ ข้อมูลเพิ่มเดิม โปรดติดต่อผู้ให้บริการ

คุณสามารถส่งข้อความแบบด้วอักษรที่มีความยาวมากกว่าความยาวดัวอักษรที่กำหนดของ ข้อความเดียว สำหรับข้อความที่มีความยาวมาก เครื่องจะแบ่งส่งข้อความออกเป็นสองข้อความ ขึ้นไป ผู้ให้บริการอาจคิดค่าใช้จ่ายตามนั้น

้สำหรับตัวอักษรที่มีเครื่องหมายเสียงหนัก เครื่องหมายอื่นๆ หรือตัวอักษรจากภาษาที่เลือกบาง ภาษาจะใช้พื้นที่มากขึ้น ซึ่งอาจจำกัดจำนวนตัวอักษรที่สามารถส่งเป็นข้อความเดียวได้น้อยลง

```
หากรายการที่คุณแทรกในข้อความมัลดิมีเดียมีขนาดที่ใหญ่เกินกว่าที่เครือข่ายกำหนด
โทรศัพท์จะลดขนาดให้โดยอัดโนมัติ
```

เฉพาะโทรศัพท์ที่ใช้งานร่วมกันได้เท่านั้นที่สามารถรับและแสดงข้อความมัลดิมีเดียได้ ข้อความ อาจดูแตกต่างกันไปดามโทรศัพท์ในแต่ละเครื่อง

### การดึงข้อความมัลติมีเดีย

หากต้องการตรวจสอบการตั้งค่าปัจจุบันของการดึงข้อความมัลดิมีเดีย ให้เลือก เมนู > ข้อความ และ การตั้งค่าข้อความ > ข้อความมัลดิมีเดีย > SIM1 หรือ SIM2 และเลือก การรับ มัลดิมีเดีย

เคล็ดลับ: เมื่ออยู่นอกเครือข่ายโฮมของคุณ การส่งและรับข้อความมัลติมีเดียอาจทำให้คุณเสีย ค่าใช้จ่ายมากขึ้น เพื่อเป็นการประหยัดค่าบริการ คุณสามารถตั้งค่าให้โทรศัพท์หยุดการดึง ข้อความมัลติมีเดียโดยอัตโนมัติได้ โปรดติดต่อขอรับข้อมูลเพิ่มเติมเกี่ยวกับค่าบริการจากผู้ให้ บริการเครือข่ายของคุณ

การใช้บริการหรือการดาวน์โหลดเนื้อหาอาจส่งผลให้เกิดการถ่ายโอนข้อมูลจำนวนมาก ซึ่งอาจ ก่อให้เกิดค่าใช้จ่ายในการรับส่งข้อมูล

## การแก้ไขการตั้งค่าสำหรับการดึงข้อความมัลติมีเดีย

- 1 เลือก เมนู > ข้อความ และ การตั้งค่าข้อความ > ข้อความมัลติมีเดีย
- 2 เลือก SIM1 หรือ SIM2 การตั้งค่าข้อความมัลติมีเดียใช้ได้กับซิมการ์ดทั้งสองซิม
- 3 เลือก การรับมัลติมีเดีย และเลือกจากรายการต่อไปนี้

อัตโนมัติ — ข้อความมัลดิมีเดียจะถูกดึงโดยอัตโนมัติเสมอ
 ด้วยด้วเอง — คุณจะได้รับการแจ้งเดือนเกี่ยวกับข้อความมัลดิมีเดียที่คุณได้รับในศูนย์
 ข้อความ และคุณสามารถดึงข้อความเหล่านั้นได้ด้วยตัวเอง

## 22 การปรับตั้งค่าโทรศัพท์ของคุณ

**ปิด** — การดึงข้อความมัลติมีเดียถูกปิดใช้งาน คุณไม่ได้รับการแจ้งเดือนเกี่ยวกับข้อความ มัลดิมีเดีย

ถ้าคุณต้องการดึงข้อมูลมัลติมีเดียด้วยตัวเอง ให้เลือก การรับมัลติมีเดีย >ด้วยตัวเอง

## การดึงข้อความมัลติมีเดียด้วยตัวเอง

- 1 เลือก เมนู > ข้อความ > ถาดเข้า
- 2 เปิดการแจ้งเดือนข้อความมัลติมีเดีย แล้วเลือก ดึงข้อมูล ข้อความมัลติมีเดียจะได้รับการ ดาวน์โหลดลงในโทรศัพท์ของคุณ

## การฟังข้อความเสียง

เมื่อคุณไม่สามารถรับสาย คุณสามารถโอนสายไปยังศูนย์ข้อความเสียงและฟังข้อความของคุณ ในภายหลังได้

คุณอาจด้องลงทะเบียนศูนย์ข้อความเสียง โปรดดิดด่อขอรับข้อมูลเพิ่มเดิมเกี่ยวกับบริการเสริม จากระบบเครือข่ายจากผู้ให้บริการของคุณ

้คุณสามารถใช้ศูนย์ข้อความเสียงกับซิมการ์ดที่อยู่ในที่วางซิมการ์ดภายในเครื่องเท่านั้น

- 1 เลือก เมนู > ข้อความ > ข้อความเสียง และ เบอร์ศูนย์ข้อความเสียง
- 2 ป้อนเบอร์ศูนย์ฝากข้อความเสียงของคุณ และเลือก ตกลง
- 3 หากต้องการโทรไปที่ศูนย์ข้อความเสียง บนหน้าจอหลัก ให้กด 1 ค้างไว้

### การส่งข้อความคลิปเสียง

ไม่มีเวลาเขียนข้อความตัวอักษรใช่หรือไม่ บันทึกและส่งข้อความคลิปเสียงแทน

เลือก เมนู *> ข้*อความ

- 1 เลือก ข้อความอื่น > ข้อความคลิปเสียง
- 2 หากต้องการบันทึกข้อความ ให้เลือก 🛑
- 3 หากต้องการหยุดบันทึก เลือก 💽
- 4 เลือก ใช้ต่อ และเลือกรายชื่อ

## การปรับตั้งค่าโทรศัพท์ของคุณ

## เกี่ยวกับหน้าจอหลัก

บนหน้าจอหลัก คุณสามารถทำสิ่งต่อไปนี้

- ดูการแจ้งเดือนสายที่ไม่ได้รับและข้อความที่ได้รับ
- เปิดแอปพลิเคชั่นโปรดของคุณ
- ควบคุมแอปพลิเคชั่น เช่น วิทยุ
- เพิ่มทางลัดสำหรับคุณสมบัติด่าง เช่น การเขียนข้อความ

• ดูรายชื่อโปรดของคุณ และโทรออกหรือส่งข้อความไปหาพวกเขาได้อย่างรวดเร็ว

### การปรับตั้งค่าหน้าจอหลัก

คุณต้องการเห็นภาพวิวที่คุณขึ่นชอบหรือภาพของครอบครัวของคุณในพื้นหลังของหน้าจอหลัก ใช่หรือไม่ คุณสามารถเปลี่ยนภาพพื้นหลังนี้ และจัดเรียงรายการในหน้าจอหลักใหม่ได้ เพื่อปรับ ดั้งค่าเป็นแบบที่คุณขึ้นชอบ

## การเปลี่ยนภาพพื้นหลัง

- 1 เลือก เมนู > การตั้งค่า และ จอแสดงผล > ภาพพื้นหลัง
- 2 เลือกโฟลเดอร์และรูปภาพ และคุณยังสามารถถ่ายรูปด้วยกล้องถ่ายรูปในโทรศัพท์ของคุณ และใช้รูปภาพนั้นได้

เคล็ดลับ: ดาวน์โหลดภาพพื้นหลังเพิ่มเติมจากร้านค้า Ovi

## การเพิ่มแอปพลิเคชั่นหรือทางลัด

- 1 แตะหน้าจอหลักค้างไว้ และจากเมนูป็อปอัพ ให้เลือก มุมมองปรับตั้งค่า
- 2 เลือกแถบ และเลือกรายการจากรายการนั้น และ **กลับ**

## การเปลี่ยนทางลัด

- 1 แตะทางลัดที่คุณต้องการเปลี่ยนค้างไว้ และจากเมนูป็อปอัพ ให้เลือก เปลี่ยนปุ่มลัด
- 2 เลือกรายการจากรายการนั้น และ กลับ

**เคล็ดลับ:** หากต้องการลบแถบแอปพลิเคชั่นหรือทางลัดออกจากหน้าจอหลัก ให้เปลี่ยนเป็นอัน อื่นแทน หรือเลือก (ว่าง)

**เคล็ดลับ:** หากต้องการเพิ่มขนาดด้วอักษรในแอปพลิเคชั่นข้อความและรายชื่อ ในขณะเรียกดู เว็บหรือในเมนูหลัก ให้เลือก เมนู > การตั้งค่า และ จอแสดงผล > ขนาดอักษร

### การปรับตั้งค่าแบบเสียงของคุณ

้คุณสามารถปรับตั้งค่าเสียงเรียกเข้า เสียงปุ่มกด และเสียงเดือนของแต่ละรูปแบบได้

เลือก เมนู > การตั้งค่า และ แบบเสียง

## การเปลี่ยนเสียงเรียกเข้า

เลือก เสียงเรียกเข้า: และเสียงเรียกเข้า

**เคล็ดลับ:** ดาวน์โหลดเสียงเรียกเข้าเพิ่มเดิมจากร้านค้า Ovi ของ Nokia หากต้องการเรียนรู้เพิ่ม เติมเกี่ยวกับร้านค้า Ovi ให้ไปที่ www.ovi.com

หลังจากที่เลือกเสียงเรียกเข้าแล้ว คุณสามารถทำเครื่องหมายที่ส่วนของเสียงเรียกเข้า และตั้ง ส่วนนั้นเป็นเสียงเรียกเข้าได้ เสียงเรียกเข้าหรือคลิปเสียงดั้งเดิมจะไม่ถูกคัดลอกหรือแก้ไข ไม่ สามารถแก้ไขเสียงเรียกเข้าที่ตั้งไว้ล่วงหน้าได้ และไม่สนับสนุนเสียงเรียกเข้าบางรูปแบบ

## การทำเครื่องหมายส่วนที่จะใช้

- 1 เลือกเสียงเรียกเข้า เมื่อเครื่องถาม ให้เลือก ใช่
- 2 ลากเครื่องหมายเริ่มต้น 🌉 ไปยังจุดเริ่มต้น
- 3 ลากเครื่องหมายสิ้นสุด <u>เม</u> ไปยังจุดสิ้นสุด เมื่อที่ทำเครื่องหมายเลื่อนไปยังจุดใหม่ ส่วนที่เลือกจะเล่น
- 4 หากต้องการเล่นส่วนที่เลือกด้วยตัวเอง ให้เลือก เล่น
- 5 เลือก เ**สร**ีจ

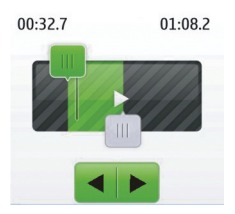

**เคล็ดลับ:** ในการปรับจุดเริ่มต้นและจุดสิ้นสุดของส่วนที่เลือก ให้เลือก 🏢 หรือ <u>∭</u> และเลือก ◄ หรือ <mark>▶</mark> ค้างไว้

## การเปลี่ยนความดังของเสียงปุ่มกด

เลือก เสียงปุ่มกด: และลากแถบระดับเสียง

## การจัดการเวลา

## การเปลี่ยนเวลาและวันที่

เลือก เมนู > การตั้งค่า และ วันและเวลา

## การเปลี่ยนเขตเวลาเมื่อเดินทาง

- 1 เลือก การตั้งค่าวันและเวลา >เขตเวลา:
- 2 เลือกเขตเวลาของที่ตั้งของคุณ
- 3 เลือก จัดเก็บ

เครื่องจะตั้งเวลาและวันที่ตามเขตเวลานั้น ซึ่งจะช่วยให้มั่นใจว่าโทรศัพท์ของคุณแสดงเวลาการ ส่งที่ถูกต้องของข้อความตัวอักษรหรือข้อความมัลดิมีเดียที่ได้รับ

ด้วอย่างเช่น GMT +7 หมายถึงเขดเวลาสำหรับไทย, อินโดนีเซีย และเวียดนาม แสดงถึง 7 ชั่วโมงทางตะวันออกของกรีนนิช ลอนดอน (สหราชอาณาจักร)

## การตั้งการปลุก

คุณสามารถใช้โทรศัพท์ของคุณเป็นนาฬิกาปลุกได้

เลือก เมนู >แอปพลิเคชั่น >นาฬิกาปลุก

- 1 ตั้งเวลาปลุก
- 2 เลือก 📷 เพื่อตั้งการปลุก
- 3 ในการตั้งการปลุกให้ส่งเสียงเดือน ด้วอย่างเช่น เวลาเดิมทุกวัน ให้เลือก ตั้งค่า > ปลุกซ้า > เปิด และเลือกวัน

#### การเพิ่มนัดหมาย

จัดเก็บการนัดหมายสำคัญของคุณไปยังปฏิทินเป็นรายการประชุม

เลือก เมนู >ปฏิทิน

- 1 ไปที่วันที่ที่ต้องการ และเลือก ตัวเลือก >เพิ่มรายการใหม่
- 2 เลือกฟิลด์ประเภทรายการ **การประชุ**ม และป้อนข้อมูลในฟิลด์

## การเชื่อมต่อ

### Bluetooth

## เกี่ยวกับการเชื่อมต่อ Bluetooth

```
เลือก เมนู > การตั้งค่า > การเชื่อมต่อ > Bluetooth
```

และคุณสามารถเชื่อมต่อกับอุปกรณ์ไร้สายอื่นๆ ที่ใช้งานร่วมกันได้ เช่น โทรศัพท์ คอมพิวเดอร์ ชุดหูฟัง และชุดดิดรถยนต์

คุณสามารถใช้การเชื่อมต่อในการส่งรายการจากโทรศัพท์ของคุณ คัดลอกไฟล์จากพืชีที่ใช้งาน ร่วมกันได้ และพิมพ์ไฟล์ด้วยเครื่องพิมพ์ที่ใช้งานร่วมกันได้

เนื่องจากอุปกรณ์ที่มีเทคโนโลยีไร้สาย Bluetooth สื่อสารโดยใช้คลื่นวิทยุ จึงไม่จำเป็นต้องอยู่ ในระยะที่มองเห็นโดยตรง อย่างไรก็ตาม ควรมีระยะห่างจากกันภายใน 10 เมตร (33 ฟุต) แม้ว่า การเชื่อมต่ออาจถูกรบกวนจากสิ่งกีดขวาง เช่น ผนัง หรืออุปกรณ์อิเล็กทรอนิกส์อื่นๆ

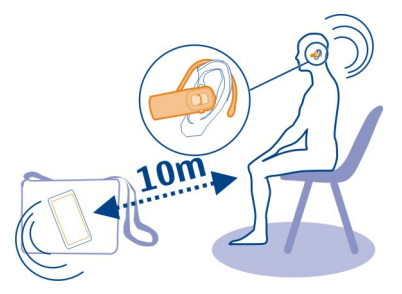

เมื่อโทรศัพท์ของคุณถูกล็อก โทรศัพท์จะสามารถเชื่อมต่อกับอุปกรณ์ที่ได้รับอนุญาตเท่านั้น

**เคล็ดลับ:** ในการเข้าใช้การตั้งค่า Bluetooth จากหน้าจอหลัก ให้เพิ่มทางลัดไปยังวิดเจ็ต ทางลัด

หมายเหตุ: ในบางประเทศ อาจมีข้อจำกัดบางประการสำหรับการใช้เทคโนโลยี Bluetooth ด้วอย่างเช่น ในประเทศฝรั่งเศส คุณจะได้รับอนุญาตให้ใช้เทคโนโลยี Bluetooth ภายในอาคาร เท่านั้น หลังจากวันที่ 1 กรกฎาคม 2012 EU ได้ยกเลิกข้อจำกัดการใช้งานเทคโนโลยี Bluetooth ในผลิตภัณฑ์นี้ภายนอกอาคารในประเทศฝรั่งเศส สำหรับข้อมูลเพิ่มเติม โปรดดิดต่อเจ้าหน้าที่ ในท้องที่ของคุณ

## การส่งรูปภาพหรือเนื้อหาอื่นๆ ไปยังอุปกรณ์อื่นโดยใช้ Bluetooth

ใช้ Bluetooth เพื่อส่งรูปภาพ วิดีโอ นามบัดร และเนื้อหาอื่นๆ ที่คุณสร้างขึ้นไปยังคอมพิวเดอร์ ของคุณหรือโทรศัพท์หรืออุปกรณ์ที่ใช้งานร่วมกันได้ของเพื่อน

- 1 เลือกรายการที่จะส่งค้างไว้ และจากเมนูป็อปอัพ ให้เลือก ส่ง > ทาง Bluetooth
- 2 เลือกอุปกรณ์ที่จะเชื่อมต่อ หากไม่พบอุปกรณ์ที่ต้องการ ให้เลือก ดัวเลือก > คันหาใหม่ เพื่อคันหาอุปกรณ์ อุปกรณ์ Bluetooth ที่อยู่ภายในระยะครอบคลุมจะปรากฏขึ้น
- 3 หากอุปกรณ์อีกเครื่องขอให้ป้อนรหัสผ่าน ให้ป้อนรหัสผ่าน โดยต้องป้อนรหัสผ่านในอุปกรณ์ ทั้งสองเครื่อง ซึ่งคุณสามารถกำหนดรหัสผ่านได้เอง อุปกรณ์บางตัวมีการกำหนดรหัสผ่าน ไว้แล้ว สำหรับรายละเอียด โปรดดูคู่มีอผู้ใช้ของอุปกรณ์ รหัสผ่านจะใช้ได้สำหรับการเชื่อมต่อปัจจบันเท่านั้น

ตัวเลือกที่มีให้เลือกอาจแตกต่างกันไป

## สายเคเบิลข้อมูล USB

## การคัดลอกเนื้อหาระหว่างโทรศัพท์และคอมพิวเตอร์

คุณสามารถใช้สายเคเบิลข้อมูล USB ในการคัดลอกรูปภาพ และเนื้อหาอื่นๆ ของคุณ ระหว่าง โทรศัพท์และคอมพิวเตอร์ที่ใช้งานร่วมกันได้

- 1 ใช้สายเคเบิล USB ที่ใช้งานร่วมกันได้ในการเชื่อมต่อโทรศัพท์เข้ากับคอมพิวเตอร์
- 2 เลือกจากโหมดต่อไปนี้

Nokia Ovi Suite — ดิดตั้ง Nokia Ovi Suite ในคอมพิวเตอร์ของคุณแล้ว ถ่ายโอนสื่อ — Nokia Ovi Suite ไม่ได้ดิดตั้งอยู่ในคอมพิวเตอร์ของคุณ หากคุณต้องการ เชื่อมต่อโทรศัพท์ของคุณเข้ากับอุปกรณ์เพื่อความบันเทิงในบ้านหรือเครื่องพิมพ์ ให้ใช้ โหมดนี้

**อุปกรถแ์ก็บข้อมูล** — Nokia Ovi Suite ไม่ได้ดิดตั้งอยู่ในคอมพิวเตอร์ของคุณ โทรศัพท์ ของคุณจะปรากฏขึ้นบนคอมพิวเตอร์ของคุณเป็นอุปกรณ์พกพา หากคุณต้องการเชื่อมต่อ โทรศัพท์ของคุณกับอุปกรณ์อื่นๆ เช่น ชุดเครื่องเสี่ยงภายในบ้านหรือแบบติดรถยนต์ ให้ใช้ โหมดนี้

3 หากต้องการคัดลอกเนื้อหา ให้ใช้ตัวจัดการไฟล์ของคอมพิวเตอร์ หากต้องการคัดลอกรายชื่อ ไฟล์เพลง วิดีโอ หรือรูปภาพ ให้ใช้ Nokia Ovi Suite

## เพลงและเสียง

วิทยุ FM เกี่ยวกับวิทยุ FM เลือก เมน >เพลง >วิทย

เพียงแค่เสียบหูพังและเลือกสถานี คุณก็สามารถพังสถานีวิทยุเอฟเอ็มจากโทรศัพท์ของคุณได้

ในการพึงวิทยุ คุณจะต้องเชื่อมต่อชุดหูพึงที่ใช้งานร่วมกันได้เข้ากับเครื่องโทรศัพท์ ชุดหูพึงจะ ทำหน้าที่เป็นเสาอากาศ

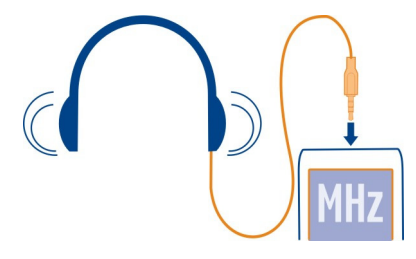

ีการฟังวิทยุ เลือก เมนู > เพลง > วิทยุ

**การเปลี่ยนระดับเสียง** ใช้ปุ่มปรับระดับเสียง

**การปิดวิทยุ** ให้กดปุ่มวางสายค้างไว้

การตั้งวิทยุให้เล่นในพื้นหลัง เลือก ตัวเลือก > เล่นในพื้นหลัง

การปิดวิทยุขณะที่วิทยุกำลังเล่นอยู่ในพื้นหลัง ให้กดปุ่มวางสายค้างไว้

## การค้นหาและจัดเก็บสถานีวิทยุ

ค้นหาสถานีวิทยุโปรดของคุณ และบันทึกไว้ เพื่อให้คุณสามารถฟังได้อีกในภายหลังอย่าง ง่ายดาย

เลือก เมนู >เพลง >วิทยุ

## การค้นหาสถานีถัดไปที่มี เลือก 🙀 หรือ ▶ ค้างไว้

การจัดเก็บสถานี เลือก ตัวเลือก > จัดเก็บสถานี

## การค้นหาสถานีวิทยุโดยอัตโนมัติ

เลือก ตัวเลือก > ค้นหาทุกสถานี เพื่อผลที่ดีที่สุด ให้ค้นหาเมื่ออยู่นอกอาคารหรือใกล้หน้าต่าง

การสลับไปยังสถานีที่จัดเก็บไว้ เลือก 🙀 หรือ 🍽

## การเปลี่ยนชื่อสถานี

- 1 เลือก ตัวเลือก > สถานี
- 2 เลือกสถานีค้างไว้ และจากเมนูปอปอัพ ให้เลือก เปลี่ยนชื่อ

**เคล็ดลับ:** ในการเข้าถึงสถานีจากรายการสถานีที่บันทึกไว้โดยตรง ให้กดปุ่มตัวเลขที่ตรงกับ หมายเลขของสถานี

## เครื่องเล่นสื่อ

## การเล่นเพลง

ู เล่นเพลงที่จัดเก็บอยู่ในหน่วยความจำเครื่องหรือในการ์ดหน่วยความจำ

เลือก เมนู >เพลง >เพลงของฉัน และ ทุกเพลง

- 1 เลือกเพลง
- 2 หากต้องการหยุดการเล่นชั่วคราว ให้เลือก Ⅱ ในการเล่นต่อ ให้เลือก 🕨

### การเล่นวิดีโอ

ู เล่นวิดีโอที่จัดเก็บอยู่ในหน่วยความจำเครื่องหรือในการ์ดหน่วยความจำ

เลือก เมนู > เพลง > เพลงของฉัน และ วิดีโอ

- 1 เลือกวิดีโอ
- 2 หากต้องการหยุดการเล่นชั่วคราว ให้เลือก Ⅱ ในการเล่นต่อ ให้เลือก 🕨

## รูปภาพและวิดีโอ

#### การถ่ายภาพ

- 1 เลือก เมนู > ภาพถ่าย > กล้องถ่ายรูป
- 2 ในการย่อหรือขยาย ให้ใช้ปุ่มปรับระดับเสียง
- 3 เลือก 🔟

เครื่องจะจัดเก็บรูปภาพไว้ใน เมนู > ภาพถ่าย > ภาพถ่ายของฉัน

## การปิดกล้อง

กดปุ่มวางสาย

## การบันทึกวิดีโอ

นอกจากการถ่ายภาพด้วยโทรศัพท์แล้ว คุณยังสามารถบันทึกช่วงเวลาพิเศษของคุณเป็นวิดีโอ ได้ด้วย

เลือก เมนู > ภาพถ่าย > กล้องวิดีโอ

- 1 ในการสลับจากโหมดรูปภาพเป็นโหมดวิดีโอ หากต้องการ ให้เลือก 🧮 > กล้อง vdo
- ในการเริ่มบันทึก ให้เลือก
   ในการย่อหรือขยาย ให้ใช้ปุ่มปรับระดับเสียง
- 3 หากต้องการหยุดการบันทึก ให้เลือก 💽

เครื่องจะจัดเก็บวิดีโอไว้ใน เมนู >ภาพถ่าย >วิดีโอของฉัน

## การปิดกล้อง

กดปุ่มวางสาย

## การส่งภาพหรือวิดีโอ

้ด้องการแบ่งปันรูปและวิดีโอกับเพื่อนๆ และครอบครัวใช่หรือไม่ ส่งข้อความมัลดิมีเดียหรือส่ง รูปภาพโดยใช้ Bluetooth

เลือก เมนู > แอปพลิเคชั่น > คลังภาพ

## การส่งรูปภาพ

- 1 เลือกโฟลเดอร์ที่มีรูปภาพอยู่
- 2 เลือกรูปภาพที่จะส่งค้างไว้ หากต้องการส่งรูปภาพมากกว่าหนึ่งรูป ให้เลือก ตัวเลือก > เลือก และทำเครื่องหมายที่ รูปภาพที่ต้องการ
- 3 เลือก ส่ง หรือ ตัวเลือก > ส่งที่เลือก และเลือกวิธีการส่งที่ต้องการ

## การส่งวิดีโอ

- 1 เลือกโฟลเดอร์ที่มีวิดีโออยู่
- 2 เลือก ตัวเลือก > เลือก และทำเครื่องหมายที่วิดีโอนั้น คุณสามารถทำเครื่องหมายวิดีโอที่ ต้องการส่งได้หลายวิดีโอ
- 3 เลือก ตัวเลือก > ส่งที่เลือก และเลือกวิธีการส่งที่ต้องการ

### 30 เครือข่าย

## เครือข่าย

เกี่ยวกับเว็บเบราเซอร์

เลือก เมนู >อินเทอร์เน็ต

คุณสามารถดูเว็บเพจบนอินเทอร์เน็ตด้วยเว็บเบราเซอร์ในโทรศัพท์ของคุณได้

คุณต้องเชื่อมต่ออินเทอร์เน็ตหากต้องการเรียกดูเว็บ

หากเครื่องแจ้ง ให้เลือกซิมการ์ดที่จะใช้

สำหรับการเปิดให้บริการเหล่านี้ รวมทั้งราคาและคำแนะนำต่างๆ กรุณาติดต่อผู้ให้บริการเครือ ข่ายของคุณ

คุณอาจได้รับการตั้งกำหนดค่าที่ต้องใช้ในการเบราส์ข้อมูลเป็นข้อความการกำหนดค่าจากผู้ให้ บริการเครือข่ายของคุณ

## การเรียกดูเว็บ

เลือก เมนู > อินเทอร์เน็ต

## การดูประวัติการเรียกดู ไชต์เด่น หรือบุ๊คมาร์คของคุณ

ในการสลับระหว่างแท็บ ประวัติ, ลิงค์แนะนำ และ รายฯโปรด ให้ปัดไปทางซ้ายหรือทางขวา

การไปที่เว็บไซต์ เลือกแถบที่อยู่ และป้อนที่อยู่

**การเลื่อนบนเว็บเพจ** ลากเพจด้วยนิ้วของคุณ

**ขยาย** เลือกส่วนที่ต้องการของเว็บเพจ

ี<mark>ย่อ</mark> แตะสองครั้งที่หน้าจอ

**การค้นหาในอินเทอร์เน็ด** เลือกช่องค้นหา และป้อนคำค้นหา หากเครื่องแจ้ง ให้เลือกโปรแกรมค้นหาเริ่มต้นของคุณ

การกลับไปยังเว็บเพจที่เยี่ยมชมก่อนหน้านี้ เปิดแท็บ ประวัติ และเลือกเว็บเพจ **เคล็ดลับ:** คุณสามารถดาวน์โหลดแอปพลิเคชั่นเว็บได้จากร้านค้า Ovi ของ Nokia เมื่อคุณเปิด แอปพลิเคชั่นเว็บเป็นครั้งแรก แอปพลิเคชั่นเว็บจะได้รับการเพิ่มเป็นบุ๊คมาร์ค หากต้องการเรียนรู้ เพิ่มเติมเกี่ยวกับร้านค้า Ovi ให้ไปที่ www.ovi.com

### การปรับให้เว็บเพจพอดีกับหน้าจอโทรศัพท์ของคุณ

เว็บเบราเซอร์ของคุณสามารถปรับเว็บเพจให้เหมาะสมสำหรับหน้าจอโทรศัพท์ของคุณได้ แทนที่จะต้องขยายเว็บเพจ เว็บเพจจะถูกจัดให้อยู่ในคอลัมน์เดียวที่มีข้อความและรูปภาพที่ใหญ่ และอ่านได้ง่ายขึ้น

เลือก เมนู > อินเทอร์เน็ต

เลือก 🧮 > เครื่องมือ > มุมมองคอลัมน์

ในการไปยังส่วนต่างๆ ของเว็บเพจอย่างรวดเร็ว ให้เลือกจากตัวเลือกต่อไปนี้

| ^ | / ~ | ไปที่ส่วนก่อนหน้าหรือส่วนถัดไปของเว็บเพจ |
|---|-----|------------------------------------------|
| * |     | ลงชื่อเข้าใช้เว็บเพจ                     |
| ۲ |     | ไปยังส่วนหลักของเว็บเพจ                  |
| Q |     | ค้นหาในเว็บเพจ                           |
| 2 |     | อ่านลิงค์ข่าว RSS                        |
|   |     |                                          |

้ด้วเลือกที่มีให้เลือกอาจแตกต่างกัน

มุมมองนี้ไม่สามารถใช้ได้สำหรับเว็บที่ได้รับการออกแบบมาเพื่อการใช้ในมือถือ

### การเพิ่มบุ๊คมาร์ค

หากคุณมักเยี่ยมชมเว็บไซด์เดิมๆ ให้เพิ่มเว็บไซด์ดังกล่าวเป็นบุ๊คมาร์ค เพื่อที่คุณจะสามารถเข้า ใช้เว็บไซด์ได้อย่างง่ายดาย

เลือก เมนู > อินเทอร์เน็ต

ในขณะที่มีการเรียกดู ให้เลือก 🧮 > เพิ่มในรายการโปรด

## การไปที่เว็บไซต์ที่บุ๊คมาร์คไว้

เปิดแท็บ รายฯโปรด และเลือกบุ๊คมาร์ค

## การล้างประวัติการเรียกดู

เลือก เมนู > อินเทอร์เน็ต

เปิดแท็บ ประวัติ และเลือก 🧮 > ล้างประวัติ

## การล้างคุกกี้ที่จัดเก็บไว้หรือข้อความที่จัดเก็บอยู่ในเว็บฟอร์ม

เลือก 🗮 > เครื่องมือ > การตั้งค่า > ล้างคุกกี้ หรือ ล้างการแนะนำอัตโนมัติ

## ติดต่อกับเพื่อนออนไลน์ของคุณได้ตลอดเวลา

### ้เกี่ยวกับชุมชน

เลือก เมนู > แอปพลิเคชั่น > แอปฯ และเกมส์ > ชุมชน และลงชื่อเข้าใช้บริการเครือข่าย ทางสังคมที่เกี่ยวข้อง

ด้วยแอปพลิเคชั่นเครือข่ายสังคม คุณสามารถเพิ่มประสบการณ์ในการใช้งานเครือข่ายทางสังคม ของคุณได้ แอปพลิเคชั่นอาจไม่มีให้บริการในทุกภูมิภาค เมื่อคุณลงชื่อเข้าใช้บริการเครือข่าย ทางสังคมต่างๆ เช่น Facebook หรือ Twitter คุณสามารถทำสิ่งต่อไปนี้ได้

- ดูการอัพเดตสถานะของเพื่อนๆ
- โพสต์การอัพเดตสถานะของคุณเอง
- แบ่งปันรูปภาพที่คุณถ่ายด้วยกล้องได้ทันที

สามารถใช้ได้เฉพาะคุณสมบัติที่บริการเครือข่ายทางสังคมสนับสนุนเท่านั้น

การใช้บริการเครือข่ายทางสังคมจำเป็นต้องมีการสนับสนุนจากเครือข่าย ซึ่งอาจเกี่ยวข้องกับ การรับส่งข้อมูลจำนวนมาก และมีค่าบริการการรับส่งข้อมูลที่เกี่ยวข้อง โปรดดิดต่อผู้ให้บริการ ของคุณสำหรับข้อมูลเกี่ยวกับค่าใช้จ่ายในการรับส่งข้อมูล

บริการเครือข่ายทางสังคมเป็นบริการจากบริษัทอื่น และไม่ได้ให้บริการโดย Nokia โปรดตรวจ สอบการตั้งค่าความเป็นส่วนตัวในบริการเครือข่ายทางสังคมที่คุณกำลังใช้อยู่ เนื่องจากคุณอาจ แบ่งบืนข้อมูลกับกลุ่มคนขนาดใหญ่ เงื่อนไขของการใช้บริการเครือข่ายทางสังคมครอบคลุมไป ถึงการแบ่งบืนข้อมูลในบริการนั้น โปรดทำความเข้าใจกับเงื่อนไขของการใช้บริการและข้อ ปฏิบัติด้านความเป็นส่วนตัวของบริการ

## อีเมลและแชต

### เกี่ยวกับอีเมล

เลือก เมนู > ข้อความ > อีเมล

คุณสามารถใข้โทรศัพท์มือถือของคุณเพื่ออ่านและส่งอีเมลจากบัญชีอีเมลของคุณที่มาจากผู้ให้ บริการอีเมลต่างๆ ได้

การใช้บริการหรือการดาวน์โหลดเนื้อหาอาจส่งผลให้เกิดการถ่ายโอนข้อมูลจำนวนมาก ซึ่งอาจ ก่อให้เกิดค่าใช้จ่ายในการรับส่งข้อมูล

หากคุณยังไม่มีบัญชีอีเมล คุณสามารถสร้างบัญชี Nokia ซึ่งมีบริการอีเมล Ovi ของ Nokia ได้ สำหรับข้อมูลเพิ่มเติม โปรดไปที่ www.ovi.com ด้วยบัญชี Nokia คุณสามารถเข้าใช้บริการ Ovi ของ Nokia ทั้งหมดได้

#### การส่งอีเมล

เลือก เมนู > ข้อความ > อีเมล และบัญชีอีเมล

1 เลือก ตัวเลือก > สร้างใหม่

- 2 ป้อนที่อยู่อีเมลของผู้รับ หัวข้อ และเขียนข้อความของคุณ
- 3 ในการแนบไฟล์ เช่น รูปภาพ ให้เลือก ตัวเลือก > แนบ > จากคลังภาพ
- 4 ในการถ่ายภาพเพื่อแนบไปกับอีเมล ให้เลือก ตัวเลือก > แนบ > จากกล้อง
- 5 เลือกส่ง

#### การอ่านและตอบกลับอีเมล

เลือก เมนู >ข้อความ >อีเมล และบัญชีอีเมล

- 1 เลือกอีเมล
- 2 ในการตอบกลับและส่งต่ออีเมล ให้เลือก **ตัวเลือก**

### เกี่ยวกับแชต

เลือก เมนู *>* ข้อความ *>* แชต

คุณสามารถแลกเปลี่ยนข้อความทันใจกับเพื่อนของคุณได้ แชด เป็นบริการเสริมจากระบบเครือ ข่าย

การใช้บริการหรือการดาวน์โหลดเนื้อหาอาจส่งผลให้เกิดการถ่ายโอนข้อมูลจำนวนมาก ซึ่งอาจ ก่อให้เกิดค่าใช้จ่ายในการรับส่งข้อมูล

#### การแชตกับเพื่อน

เลือก เมนู *> ข้*อความ *>* แชต

คุณสามารถลงชื่อเข้าใช้และแชดในบริการด่างๆ พร้อมกันได้ โดยคุณด้องลงชื่อเข้าใช้แต่ละ บริการแยกกัน

คุณสามารถสนทนากับรายชื่อหลายๆ รายพร้อมกันได้

- 1 หากมีบริการแชตหลายบริการ ให้เลือกบริการที่ต้องการ
- 2 ลงชื่อเข้าใช้บริการ
- 3 ในรายการรายชื่อ ให้เลือกรายชื่อที่คุณต้องการแชตด้วย
- 4 เขียนข้อความของคุณในกล่องข้อความที่ด้านล่างของหน้าจอ
- 5 เลือกส่ง

## แผนที่

### เกี่ยวกับแผนที่

โทรศัพท์ของคุณมาพร้อมกับแอปพลิเคชั่นแผนที่ และอาจมีการ์ดหน่วยความจำที่มีแผนที่ที่ได้ รับการโหลดไว้ล่วงหน้าสำหรับประเทศของคุณ ใส่การ์ดหน่วยความจำเข้าไปในโทรศัพท์ก่อนที่ จะใช้แผนที่

้คุณสามารถใช้แผนที่ได้เมื่อใช้ซิมการ์ดที่อยู่ในที่วางชิมการ์ดที่อยู่ภายในเท่านั้น

เลือก เมนู >แผนที่

คุณสามารถเรียกดูแผนที่ของเมืองต่างๆ ในประเทศของคุณได้ นอกจากนี้ คุณยังสามารถทำสิ่ง ต่อไปนี้

- การดูที่ตั้งปัจจุบันของคุณ
- วางแผนเส้นทางเพื่อไปยังสถานที่ใกล้เคียง
- คันหาสถานที่หรือที่อยู่เฉพาะ และจัดเก็บ
- ส่งที่ตั้งหรือสถานที่ของคุณไปให้เพื่อนในรูปแบบของข้อความตัวอักษร

เมื่อคุณเรียกดูพื้นที่ที่ไม่อยู่ในแผนที่ที่ดาวน์โหลดไว้ในการ์ดหน่วยความจำของคุณ แผนที่ สำหรับพื้นที่นั้นจะได้รับการดาวน์โหลดผ่านอินเทอร์เน็ตโดยอัตโนมัติ การดาวน์โหลดแผนที่ อาจเกี่ยวข้องกับการรับส่งข้อมูลขนาดใหญ่ผ่านเครือข่ายของผู้ให้บริการของคุณ โปรดดิดต่อผู้ ให้บริการของคุณสำหรับข้อมูลเกี่ยวกับค่าใช้จ่ายในการรับส่งข้อมูล

นอกจากนี้ คุณสามารถใช้แอปพลิเคชั่น Nokia Ovi Suite เพื่อดาวน์โหลดแผนที่ ในการ ดาวน์โหลดและติดตั้ง Nokia Ovi Suite บนคอมพิวเตอร์ที่ใช้งานร่วมกัน ให้ไปที่ www.ovi.com

คุณอาจจำเป็นต้องใช้เครือข่ายเพื่อค้นหาที่ตั้งปัจจุบันของคุณ เครื่องอาจขอให้คุณเลือกจุด เชื่อมด่ออินเทอร์เน็ด

บางบริการอาจไม่มีในบางประเทศ และอาจมีให้บริการในบางภาษาเท่านั้น

เนื้อหาของแผนที่ดิจิทัลอาจไม่ถูกต้องแม่นยำและครบถ้วนสมบูรณ์เสมอไป ไม่ควรวางใจว่า เนื้อหาหรือบริการนี้จะเป็นเครื่องมือสื่อสารที่ดีที่สุดเสมอในยามจำเป็น อาทิเช่น เมื่อเกิดกรณี ฉุกเฉิน

## การดูที่ตั้งปัจจุบันของคุณบนแผนที่

เลือก เมนู > แผนที่ และ ดำแหน่ง

การอัพเดตที่ตั้งปัจจุบันของคุณ

เลือก ตัวเลือก >อัพเดตตำแหน่ง

การจัดเก็บที่ตั้งปัจจุบันของคุณ เลือก ตัวเลือก > จัดเก็บเป็นรก.โปรด

### การค้นหาสถานที่

เลือก เมนู >แผนที่

- 1 เลือก **ค**ันหา
- 2 ป้อนชื่อของสถานที่หรือที่อยู่
- 3 เลือก ไป รายการของสถานที่หรือที่อยู่ที่ตรงกันจะปรากฏขึ้น

## การปรับปรุงการค้นหาของคุณ

- 1 เลือก ขั้นสูง > ค้นหาสถานที่ หรือค้นหาที่อยู่
- 2 ระบุรายละเอียดเพิ่มเติมสำหรับการค้นหาของคุณ และทำตามคำแนะนำ

**เคล็ดลับ:** หากต้องการค้นหาจากประเภทของสถานที่ทั้งหมด ให้ปล่อยช่องชื่อทั้งหมดเว้นว่าง ไว้

เ**คล็ดลับ:** หากคุณไม่พบสถานที่ที่คุณค้นหา ให้ลองค้นหาจากฐานข้อมูลออนไลน์ เลือก การ ค้นหาออนไลน์สำหรับ อาจมีการคิดค่าบริการเพิ่มเติม หากต้องการรายละเอียดเพิ่มเติม โปรด ดิดต่อผู้ให้บริการ

## การแบ่งปันที่ตั้งหรือสถานที่ของคุณ

คุณสามารถส่งที่ดั้งปัจจุบันของหรือสถานที่ของคุณบนแผนที่ไปให้เพื่อนในรูปแบบของข้อความ ดัวอักษรได้

เลือก เมนู >แผนที่

- 1 เลือก ตำแหน่ง หรือสถานที่บนแผนที่ และ ดัวเลือก > ส่งสถานที่นี้
- 2 เขียนข้อความของคุณ ที่อยู่และลิงค์ที่เชื่อมโยงไปยังที่ตั้งจะได้รับการเพิ่มโดยอัตโนมัติ
- 3 ป้อนเบอร์โทรศัพท์ของผู้รับ หรือเลือก ดันหา และรายชื่อ
- 4 เลือกส่ง

เมื่อเพื่อนของคุณได้รับข้อความที่มีรายละเอียดของที่อยู่และลิงค์ พวกเขาสามารถเลือกลิงค์ เพื่อดูสถานที่บนแผนที่ในเว็บเบราเชอร์ของโทรศัพท์ได้

## การสร้างเส้นทางการเดินเท้า

สร้างเส้นทางการเดินเท้าเพื่อไปยังสถานที่ใกลัเคียง คุณสามารถดูเส้นทางและการเลี้ยวทั้งหมด ได้บนแผนที่ก่อนเริ่มออกเดินทาง

เลือก เมนู >แผนที่

- 1 เลือก วางแผนทาง
- 2 เลือก กำลังเริ่มต้นที่ตั้ง และตำแหน่งที่จัดเก็บหรือตำแหน่งล่าสุด สถานที่จากแผนที่ หรือ ที่อยู่เฉพาะ เป็นจุดเริ่มต้นของเส้นทางในการเดินของคุณ หากต้องการเริ่มจากตำแหน่ง ปัจจุบัน ให้เลือก กลับทางเดิม
- 3 เลือก ปลายทาง และเลือกจุดสิ้นสุดของเส้นทางการเดินเท้า ระยะห่างสูงสุดระหว่างจุดเริ่มตันและจุดสิ้นสุดคือ 10 กิโลเมตร โดยวัดในแนวเส้นตรง การ ใช้เรือข้ามฟากและอุโมงค์พิเศษอื่นๆ สำหรับเส้นทางเดินเท้ามีจำกัด
- 4 เลือกไป่ >เริ่ม
- 5 หากต้องการยกเลิกเส้นทาง เลือก ตัวเลือก > ยกเลิกเส้นทาง

## บริการ Ovi ของ Nokia

#### ความพร้อมและค่าบริการของบริการ Ovi ต่างๆ ของ Nokia

ความพร้อมของบริการ Ovi ต่างๆ ของ Nokia อาจแดกต่างไปตามภูมิภาค การใช้บริการหรือการ ดาวน์โหลดเนื้อหาอาจส่งผลให้เกิดการถ่ายโอนข้อมูลจำนวนมาก ซึ่งอาจก่อให้เกิดค่าใช้จ่ายใน การรับส่งข้อมูล สำหรับข้อมูลเกี่ยวกับค่าบริการในการรับส่งข้อมูล ให้ดิดต่อผู้ให้บริการเครือข่าย ของคุณ

ในการเรียนรู้เพิ่มเดิมเกี่ยวกับ Ovi Suite โปรดไปที่ www.ovi.com

#### การเข้าถึงบริการ Ovi ของ Nokia

เลือก เมนู > แอปพลิเคชั่น > แอปฯ และเกมส์ และบริการ Ovi ที่ต้องการ

## ค้นหาวิธีใช้

#### การสนับสนุน

เมื่อคุณต้องการเรียนรู้เพิ่มเดิมเกี่ยวกับวิธีการใช้ผลิตภัณฑ์ของคุณ หรือคุณไม่แน่ใจว่าโทรศัพท์ ของคุณควรจะทำงานอย่างไร ให้อ่านคู่มือผู้ใช้อย่างละเอียด

หากการดำเนินการข้างดันไม่สามารถช่วยแก้ปัญหาได้ ให้ปฏิบัติดามขั้นตอนใดขั้นตอนหนึ่งต่อ ไปนี้

- รีบูตโทรศัพท์ของคุณ ปิดโทรศัพท์และถอดแบตเดอรื่ออก หลังจากนั้นประมาณหนึ่งนาที ให้ใส่แบตเดอรื่แล้วเปิดโทรศัพท์
- อัพเดตชอฟต์แวร์โทรศัพท์ของคุณ
- เรียกคืนการตั้งค่าดั้งเดิม

หากปัญหาของคุณยังคงยังไม่ได้รับการแก้ไข ให้ดิดด่อ Nokia สำหรับด้วเลือกการช่อมแชม ไป ที่ www.nokia.co.th/repair ก่อนที่จะส่งโทรศัพท์ของคุณสำหรับการช่อมแชม ให้สำรองข้อมูล ของคุณทุกครั้ง

#### การสมัครใช้บริการเคล็ดลับและข้อเสนอ

เคล็ดลับและข้อเสนอเป็นบริการที่สะดวกเพื่อช่วยให้คุณได้รับประโยชน์สูงสุดจากโทรศัพท์ของ คุณ โดยให้บริการข้อความเคล็ดลับและการสนับสนุน รวมทั้งการอัพเดตสำหรับเกมส์และแอป พลิเคชั่นแก่คุณ

เลือก เมนู > แอปพลิเคชั่น > แอปฯ และเกมส์ > เคล็ดลับและข้อเสนอ

อาจคิดค่าส่งข้อความตัวอักษรเมื่อคุณสมัครหรือยกเลิกการสมัคร สำหรับข้อกำหนดและเงื่อนไข โปรดดูคู่มือผู้ใช้สำหรับโทรศัพท์ของคุณ หรือไปที่ www.nokia.com/mynokia

### ทำให้โทรศัพท์ของคุณทันสมัยอยู่เสมอ การอัพเดตขอฟด์แวร์ของโทรศัพท์โดยใช้โทรศัพท์ของคุณ

ด้องการปรับปรุงประสิทธิภาพการทำงานของโทรศัพท์ รวมถึงรับการอัพเดตแอปพลิเคชั่นและ รับคุณสมบัติที่ยอดเยี่ยมใหม่ๆ ใช่หรือไม่ อัพเดตชอฟด์แวร์เป็นประจำเพื่อให้ใช้งานโทรศัพท์ได้ อย่างดีที่สุด คุณสามารถตั้งค่าให้โทรศัพท์ของคุณตรวจสอบการอัพเดตโดยอัตโนมัติได้

🔼 คำเดือน: หากคุณติดดั้งโปรแกรมอัพเดตชอฟด์แวร์ คุณจะไม่สามารถใช้โทรศัพท์ได้ แม้กระทั่งการโทร ฉุกเฉิ่น จนกว่าจะติดดั้งเสร็จและรีสตาร์ทโทรศัพท์อีกครั้ง

การใช้บริการหรือการดาวน์โหลดเนื้อหาอาจส่งผลให้เกิดการถ่ายโอนข้อมูลจำนวนมาก ซึ่งอาจ ก่อให้เกิดค่าใช้จ่ายในการรับส่งข้อมูล

้คุณสามารถอัพเดตซอฟต์แวร์เมื่อใช้ชิมการ์ดที่อยู่ในที่วางชิมการ์ดภายในเครื่องเท่านั้น

ก่อนเริ่มการอัพเดต ให้เชื่อมต่ออุปกรณ์ชาร์จ หรือตรวจดูให้แน่ใจว่าแบตเตอรี่สำหรับโทรศัพท์ ของคุณมีพลังงานเพียงพอ

เลือก เมนู *>* การตั้งค่า

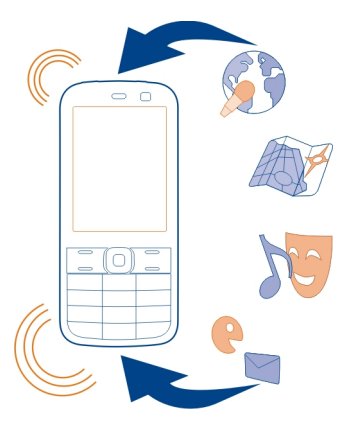

- 1 เลือก อุปกรณ์ > อัพเดตอุปกรณ์
- 2 ในการแสดงเวอร์ชันบีจจุบันของซอฟด์แวร์และตรวจสอบการอัพเดดที่มี ให้เลือก ข้อมูล ชอฟต์แวร์ที่มี
- 3 ในการดาวน์โหลุดและติดตั้งการอัพเดตชอฟต์แวร์ ให้เลือก โหลด SW อุปกรณ์ ทำตามคำ แนะนำที่แสดงขึ้นมา
- 4 หากการติดตั้งถูกยกเลิกหลังจากดาวน์โหลด ให้เลือก ติดตั้งอัพเดต SW

การอัพเดตซอฟต์แวร์อาจใช้เวลาหลายนาที หากเกิดปัญหาในขณะที่ติดตั้ง โปรดดิดต่อผู้ให้ บริการเครือข่ายของคุณ

## การตรวจสอบอัพเดตชอฟต์แวร์โดยอัตโนมัติ

เลือก อัพเดต SW อัตโนมัติ และระบุความถี่ในการตรวจสอบอัพเดตซอฟต์แวร์ใหม่

ผู้ให้บริการเครือข่ายของคุณอาจส่งการอัพเดดชอฟต์แวร์โทรศัพท์ในแบบ OTA มายังโทรศัพท์ ของคุณโดยตรง สำหรับข้อมูลเพิ่มเติมเกี่ยวกับบริการผ่านเครือข่ายนี้ โปรดติดต่อผู้ให้บริการ เครือข่ายของคุณ

## การอัพเดตชอฟต์แวร์โทรศัพท์โดยใช้พีซีของคุณ

คุณสามารถใช้แอปพลิเคชั่น Nokia Ovi Suite สำหรับคอมพิวเตอร์เพื่ออัพเดดซอฟแวร์โทรศัพท์ ของคุณ คุณต้องมีเครื่องคอมพิวเดอร์ที่ใช้งานร่วมกันได้ การเชื่อมต่ออินเทอร์เน็ดความเร็วสูง และสายเคเบิลข้อมูล USB ใช้งานร่วมกันได้เพื่อเชื่อมต่อโทรศัพท์ของคุณกับพีซี

หากต้องการข้อมูลเพิ่มเดิมและดาวน์โหลดแอปพลิเคชั่น Nokia Ovi Suite โปรดไปที่ www.ovi.com/suite

## การเรียกคืนการตั้งค่าดั้งเดิม

หากโทรศัพท์ของคุณทำงานผิดปกติ คุณสามารถรีเช็ตการตั้งค่าบางอย่างให้กลับไปเป็นค่าเดิม ได้

- 1 วางทุกสายสนทนาและยุติการเชื่อมต่อทั้งหมด
- 2 เลือก เมนู > การตั้งค่า และ เรียกตั้งค่าดั้งเดิม > การตั้งค่าเท่านั้น
- 3 ป้อนรหัสโทรศัพท์

การเรียกคืนนี้จะไม่มีผลต่อเอกสารหรือไฟล์ที่เก็บไว้ในโทรศัพท์ของคุณ

หลังจากเรียกคืนการตั้งค่าดั้งเดิมแล้ว โทรศัพท์ของคุณจะปิดและเปิดขึ้นใหม่อีกครั้ง ซึ่งอาจใช้ เวลานานกว่าปกติ

## การจัดวางไฟล์

คุณสามารถย้าย คัดลอก และลบไฟล์และโฟลเดอร์ หรือสร้างโฟลเดอร์ใหม่ในหน่วยความจำ เครื่องหรือในการ์ดหน่วยความจำได้ หากคุณจัดวางไฟล์ของคุณในโฟลเดอร์ของไฟล์นั้นเอง อาจช่วยให้คุณค้นหาไฟล์เหล่านี้ในอนาคดได้

เลือก เมนู > แอปพลิเคชั่น > คลังภาพ

## การสร้างโฟลเดอร์ใหม่

ในโฟลเดอร์ที่คุณต้องการสร้างโฟลเดอร์ย่อย ให้เลือก ตัวเลือก > เพิ่มแฟ้มข้อมูล

## การคัดลอกหรือย้ายไฟล์ไปยังโฟลเดอร์

เลือกไฟล์ค้างไว้ และจากเมนูปิอปอัพ ให้เลือกตัวเลือกที่เหมาะสม

**เคล็ดลับ:** นอกจากนี้ คุณสามารถเล่นเพลงหรือวิดีโอ หรือดูรูปภาพใน คลังภาพ ได้

## การสำรองรูปภาพและเนื้อหาอื่นๆ ลงในการ์ดหน่วยความจำ

คุณต้องการแน่ใจว่าคุณจะไม่สูญเสียไฟล์ที่สำคัญไปใช่หรือไม่ คุณสามารถสำรองข้อมูลใน หน่วยความจำเครื่องลงในการ์ดหน่วยความจำที่สามารถใช้งานร่วมกันได้

เลือก เมนู > การตั้งค่า > ชิงค์และสำรอง

เลือก สร้างข้อมูลสำรอง

## การเรียกคืนไฟล์สำรอง

เลือก เรียกข้อมูลสำรอง

## การปกป้องสิ่งแวดล้อม

#### ประหยัดพลังงาน

้คุณไม่จำเป็นต้องชาร์จแบตเตอรี่บ่อยๆ หากคุณปฏิบัติดังต่อไปนี้

- ปิดแอปพลิเคชั่นและและการเชื่อมต่อข้อมูล เช่น การเชื่อมต่อ Bluetooth เมื่อไม่ใช้งาน
- ปิดการใช้งานเสียงที่ไม่จำเป็น เช่น เสียงหน้าจอสัมผัสและเสียงปุ่มกด

### การหมุนเวียนมาใช้ใหม่

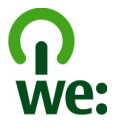

เมื่อโทรศัพท์เครื่องนี้หมดอายุการใช้งาน วัสดุทุกขึ้นสามารถนำกลับมาใช้เป็นวัตถุดิบและ พลังงานได้ เพื่อรับประกันการกำจัดและการนำกลับมาใช้ที่ถูกต้อง Nokia ร่วมมือกับพันธมิตร ผ่านโปรแกรมที่เรียกว่า We:recycle สำหรับข้อมูลเกี่ยวกับวิธีการรีไซเคิลผลิตภัณฑ์ Nokia เก่า ของคุณและสถานที่เก็บรวบรวม โปรดไปที่ www.nokia.com/werecycle หรือติดต่อศูนย์บริการ ของ Nokia

นำบรรจุภัณฑ์และคู่มือผู้ใช้ของคุณกลับมาหมุนเวียนใช้ใหม่ตามระเบียบการหมุนเวียนมาใช้ไหม่ ของท้องถิ่นของคุณ

สำหรับข้อมูลเพิ่มเดิมเกี่ยวกับคุณลักษณะทางสภาพแวดล้อมของโทรศัพท์ โปรดไปที่ www.nokia.com/ecoprofile

## อุปกรณ์เสริมของแท้จาก Nokia

หากต้องการทราบแหล่งจำหน่ายอุปกรณ์เสริมที่ได้รับการรับรอง สามารถสอบถามจากตัวแทน จำหน่ายของคุณ

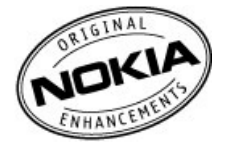

อุปกรณ์เสริมสำหรับโทรศัพท์ของคุณมีจำหน่ายอยู่เป็นจำนวนมาก สำหรับรายละเอียดเพิ่มเติม โปรดดูที่ www.nokia.co.th/accessories

## ข้อกำหนดที่ควรปฏิบัติสำหรับการใช้อุปกรณ์เสริม

- เก็บอุปกรณ์เสริมทั้งหมดให้พันมือเด็ก
- หากต้องการถอดสายไฟออกจากอุปกรณ์เสริม ให้จับที่ปลั๊กไฟและดึงออก อย่าดึงที่สายไฟ
- ตรวจสอบอย่างสม่ำเสมอว่าอุปกรณ์เสริมที่ได้ดิดดั้งในพาหนะได้รับการดิดตั้งอย่างแน่น หนาและทำงานอย่างถูกต้อง
- เฉพาะผู้ที่มีคุณสมบัติผ่านการรับรองเท่านั้นที่จะติดตั้งอุปกรณ์เสริมในรถที่ติดตั้งยากได้

#### แบดเตอรี่

ประเภท: BL-5C

ระยะเวลาการสนทนา:

สูงสุด 5 ชั่วโมง

สแตนด์บาย:

สูงสุด 400 ชั่วโมง

## ข้อมูลผลิตภัณฑ์และความปลอดภัย

#### บริการและค่าใช้จ่ายของเครือข่าย

โทรศัพท์ของคุณได้รับการรับรองให้ใช้ใน เครือข่าย (E)GSM 900, 1800 MHz

คุณด้องสมัครสมาชิกกับผู้ให้บริการก่อนเริ่มใช้งานโทรศัพท์

การใช้บริการเครือข่ายและการดาวน์โหลดเนื้อหามายังโทรศัพท์ของคุณจำเป็นด้องมีการเชื่อมด่อกับเครือข่ายและอาจล่งผลให้เกิดค่าใช้ จ่ายในการรับส่งข้อมูล คุณสมบัติของผลิตภัณฑ์บางอย่างด้องการการสนับสนุนจากเครือข่าย และคุณอาจด้องสมัครสมาชิกเสียก่อน

#### การดูแลอุปกรณ์ของคุณ

คุณควรดูแลอุปกรณ์ แบดเดอรี่ อุปกรณ์ชาร์จ และอุปกรณ์เสริมด้วยความระมัดระวัง คำแนะนำต่อไปนี้จะช่วยให้คุณปฏิบัติดามเงื่อนไขการรับ ประกันได้อย่างถูกต้อง

- เก็บโทรศัพท์ไว้ในที่แห้ง การจับด้วของไอน้ำ ความเปียกขึ้น และของเหลวทุกประเภท หรือความชุ่มขึ้น จะทำให้เกิดองค์ประกอบของ แร่ ซึ่งอาจทำให้วงจรอิเล็กทรอนิกส์สึกกร่อนได้ หากตัวเครื่องเปียกขึ้น ให้ถอดแบตเดอรื่ออกและปล่อยให้เครื่องแห้งสนิทดีก่อน
- อย่าใช้หรือเก็บอุปกรณ์ไว้ในที่ที่มีฝุ่นหรือที่สกปรก เนื่องจากอาจทำให้อุปกรณ์ส่วนที่สามารถขยับได้และส่วนประกอบที่เป็น อิเล็กทรอนิกส์เสียหายได้
- อย่าเก็บอุปกรณ์ไว้ในอุณหภูมิที่สูง เนื่องจากอุณหภูมิสูงอาจทำให้อายุการใช้งานของอุปกรณ์สั้นลง แบดเตอรื่อาจเสื่อมสภาพ และ ทำให้พลาสติกงอหรือละลายได้
- อย่าเก็บโทรศัพท์ไว้ในอุณหภูมิที่เย็นจัด เนื่องจากเมื่ออุณหภูมิเพิ่มขึ้นจนถึงอุณหภูมิปกติ ความขึ้นจะก่อดัวขึ้นภายในเครื่อง ซึ่งอาจ ทำให้อุปกรณ์และแผงวงจรอิเล็กทรอนิกส์เสียหายได้
- อย่าพยายามเปิดดูภายในเครื่องอุปกรณ์นอกเหนือจากที่แนะนำไว้ในคู่มือผู้ใช้
- การดัดแปลงที่ไม่ได้รับการรับรองอาจทำให้อุปกรณ์เสียหายและยังเป็นการฝ่าฝืนกฎหมายว่าด้วยอุปกรณ์วิทยุสื่อสารอีกด้วย
- อย่าโยน เคาะ หรือเขย่าโทรศัพท์ การใช้งานโดยไม่ถนอมเครื่องอาจทำให้แผงวงจรภายในและกลไกเกิดความเสียหายได้
- ใช้แต่ผ้าแห้งที่นุ่มสะอาดทำความสะอาดพื้นผิวของอุปกรณ์เท่านั้น
- อย่าทาลีโทรศัพท์ เนื่องจากลือาจเข้าไปอุดตันในขึ้นส่วนที่เลื่อนได้ของโทรศัพท์ และอาจส่งผลต่อประสิทธิภาพการทำงานของ โทรศัพท์
- ปิดอุปกรณ์และถอดแบตเตอรื่ออกเป็นครั้งคราว เพื่อประสิทธิภาพในการทำงานสูงสุด
- เก็บอุปกรณ์ไว้ให้ห่างจากแม่เหล็กหรือสนามแม่เหล็ก
- ในการเก็บรักษาข้อมูลสำคัญของคุณให้ปลอดภัย ให้จัดเก็บข้อมูลนั้นไว้แยกไว้สองที่เป็นอย่างน้อย เช่น ในอุปกรณ์ การ์ดหน่วยความ จำ หรือคอมพิวเตอร์ หรือจดบันทึกข้อมูลสำคัญลงในกระดาษ

#### การนำกลับมาใช้ใหม่

ส่งคืนผลิตภัณฑ์อิเล็กทรอนิกส์ แบดเดอรี่ และวัสดุบรรจุภัณฑ์ที่ใช้แล้วไปยังจุดคัดแยกขยะเฉพาะทุกครั้งวิธีนี้จะช่วยป้องกันการกำจัดขยะที่ ไม่มีการควบคุม และช่วยรณรงค์การรีไซเคิลวัสดุใช้แล้วต่างๆ โปรดดรวจสอบวิธีการรีไซเคิลผลิตภัณฑ์ Nokia ของคุณได้ที่ www.nokia.com/recycling .

#### เกี่ยวกับการจัดการสิทธิ์แบบดิจิตอล

ขณะที่ใปโทรศัพท์เครื่องนี้ คุณควรเคารพต่อกฎหมายและจารีตประเพณีท้องถิ่นทั้งหมด ความเป็นส่วนตัว สิทธิส่วนบุคคลของผู้อื่น และ ลิขสิทธิ์ การคุ้มครองด้านลิขสิทธิ์อาจข่วยป้องกันการคัดลอก การแก้ไข หรือการโอนภาพ เพลง และเนื้อหาบางส่วนได้

เจ้าของเนื้อหาสามารถใข้เทคโนโลยีการจัดการสิทธิ์แบบดิจิดอล (DRM) ประเภทอื่นๆ เพื่อปกป้องทรัพย์สินทางปัญญา รวมถึงลิขสิทธิ์ได้ อุปกรณ์นี้จะใช้ขอฟต์แวร์ DRM หลากหลายประเภทในการเข่าถึงข่อมูลที่ป้องกันด้วย DRM และด้วยอุปกรณ์นี้ คุณจึงสามารถเข่าถึงข่อมูลที่ ได้รับการป้องกันด้วย WMDRM 10 และ OMA DRM 1.0 หากขอฟต์แวร์ DRM บางอย่างไม่สามารถเป็กป้องเนื้อหาได้ เจ้าของเนื้อหาสามารถ ขอให้เพิกถอนความสามารถของช่อฟต์แวร์ DRM ในการเข่าถึงข้อมูลที่ป้องกันด้วย DRM ใหม่ได้ นอกจากนี้ การเพิกถอนยังอาจปองกันการ ต่ออายุของข้อมูลที่ป้องกันด้วย DRM ในอุปกรณ์ของคุณแล้ว การเพิกถอนซ่อฟต์แวร์ DRM ใหม่ได้ นอกจากนี้ การเพิกถอนยัง ปกป้องด้วย DRM ประเภทอื่น หรือการใช้เนื้อหาที่ไม่ได้รับการป้องกันด้วย DRM

เนื้อหาที่ป้องกันด้วยการจัดการสิทธิ์แบบดิจิตอล (DRM) จะมาพร้อมกับสิทธิการใช้ที่เกี่ยวข้องซึ่งทำหน้าที่ระบุถึงสิทธิของคุณในการใช้ เนื้อหา

หากโทรศัพท์ของคุณมีข้อมูลที่ป้องกันด้วย OMA DRM เมื่อจะสำรองข้อมูลทั้งรหัสการใช้และเนื้อหานั้น ให้ใช้ฟังก์ขันการสำรองข้อมูลจาก โปรแกรม Nokia Ovi Suite

วิธีการถ่ายโอนข้อมูลแบบอื่นๆ อาจไม่โอนรหัสการใช้ที่จำเป็นต้องถูกเรียกคืนพร้อมเนื้อหาเพื่อให้คุณสามารถใช้เนื้อหาที่ป้องกันด้วย OMA DRM ได้ต่อไปหลังจากจัดรูปแบบหน่วยความจำโทรศัพท์แล้ว คุณอาจจำเป็นต้องเรียกคืนรหัสการใช้ในกรณีที่ไฟล์ในโทรศัพท์ของคุณเสีย

## 42 ข้อมูลผลิตภัณฑ์และความปลอดภัย

หากโทรศัพท์มีเนื้อหาที่ป้องกันด้วย WMDRM ทั้งรหัสการใช้และเนื้อหาจะหายไปหากคุณจัดรูปแบบหน่วยความจำของโทรศัพท์ คุณอาจ สูญเสียรหัสการใช้และเนื้อหาหากไฟล์ในโทรศัพท์ของคุณเสีย การสูญหายของรหัสการใช้หรือเนื้อหาอาจจำกัดความสามารถในการใช้ เนื้อหาเดียวกันบนโทรศัพท์ของคุณอีกครั้ง สำหรับข้อมูลเพิ่มเดิม ดิดต่อผู้ให้บริการของคุณ

รหัสการใช้บางอย่างอาจจะเชื่อมด่อกับชิมการ์ดใดชิมการ์ดหนึ่ง และเนื้อหาที่ได้รับการป้องกันไว้จะเข้าถึงได้เฉพาะเมื่อใส่ชิมการ์ดดังกล่าว ไว้ในเครื่องแล้วเท่านั้น

#### แบดเดอรื่และอุปกรณ์ชาร์จ ข้อมูลเกี่ยวกับแบดเดอรื่และอุปกรณ์ชาร์จ

โทรศัพท์ของคุณได้รับการออกแบบมาให้ใช้กับ BL-5C แบดเดอรี่ชนิดที่สามารถชาร์จประจุใหม่ได้ Nokia อาจผลิตแบดเดอรี่รุ่นอื่นที่ใช้งาน ได้กับโทรศัพท์รุ่นนี้ ควรใช้แบดเดอรี่ของแท้ของ Nokia ทุกครั้ง

โทรศัพท์เครื่องนี้ได้รับการออกแบบให้เก็บพลังงานจากอุปกรณ์ชาร์จด่อไปนี้ AC-3 หมายเลขรุ่นอุปกรณ์ชาร์จของ Nokia ที่แท้จริงอาจแตก ต่างกันไปดามประเภทของปลั๊ก ซึ่งจะระบุโดย E, X, AR, U, A, C, K หรือ B

แบดเตอรี่สามารถนำมาชาร์จและคายประจุแบดเดอรี่ได้หลายร้อยครั้ง แด่แบดเตอรี่ก็จะค่อยๆ เสื่อมสภาพไปในที่สุด เมื่อสังเกดเห็นว่าเวลา การสนทนาและสแดนด์บายของแบดเดอรี่สั้นลงอย่างเห็นได้ชัด ให้เปลี่ยนแบดเดอรี่ก้อนใหม่

🖖 ข้อสำคัญ: เวลาในการสนทนาและเวลาเบืดรอรับสายเป็นค่าโดยประมาณเท่านั้นเวลาจริงจะขึ้นอยู่กับหลายปัจจัย เช่น สภาพของ ระบบเครือข่าย การตั้งค่าอุปกรณ์, คุณสมบัติที่กำลังใช้, สภาพแบดเดอรี่ และอุณหภูมิ

#### ความปลอดภัยของแบดเดอรี่

ปีดอุปกรณ์ และปลดการเชื่อมต่อเครื่องออกจากอุปกรณ์ชาร์จทุกครั้งก่อนถอดแบตเตอรี่ เมื่อคุณถอดอุปกรณ์ชาร์จหรืออุปกรณ์เสริมออก จากเด้าเสียบ ให้จับที่ปลักไฟและดึงออก อย่าดึงที่สายไฟ

เมื่อไม่ได้ใช้งานอุปกรณ์ชาร์จของคุณให้ถอดอุปกรณ์ชาร์จออกจากเด้าเสียบและอุปกรณ์ ไม่ควรเสียบแบดเดอรี่ที่ชาร์จเด็มแล้วค้างไว้กับ อุปกรณ์ชาร์จ เนื่องจากการชาร์จเป็นเวลานานเกินไปจะทำให้อายุการใช้งานของแบดเดอรี่สั้นลง หากคุณทั้งแบดเดอรี่ที่ชาร์จเด็มไว้ แบดเดอรี่จะคายประจุออกเองเมื่อเวลาผ่านไป

โปรดเก็บแบดเดอรี่ไว้ในที่ที่มีอุณหภูมิระหว่าง 15°C และ 25°C (59°F และ 77°F) อุณหภูมิที่ร้อนหรือหนาวจัดทำให้ประสิทธิภาพและอายุ การใช้งานของแบดเดอรี่ลดลง แบดเดอรี่ที่ร้อนหรือเย็นเกินไปอาจทำให้อุปกรณ์ไม่สามารถใช้งานได้ชั่วคราว

การถัดวงจรของแบตเดอรื่อาจเกิดขึ้นได้เมื่อมีวัตถุประเภทโลหะมาสัมผัสกับแถบโลหะบนแบตเดอรี่ตัวอย่างเช่น หากคุณใส่แบตเดอรื่ สำรองไว้ในกระเป๋าของคุณ การลัดวงจรเช่นนี้อาจทำให้แบตเดอรี่หรือวัตถุสำหรับเชื่อมต่อเกิดความเสียหายได้

ห้ามทั้งแบดเตอรี่ที่ไม่ใช้ลงในกองไฟเพราะแบดเตอรื่อาจระเบิดได้การกำจัดแบดเตอรี่ต้องเป็นไปตามกฎหมายของท้องถิ่น นำกลับมาใช้ ใหม่ ถ้าเป็นไปได้ และไม่ควรทิ้งรวมกับขยะภายในบ้าน

ห้ามถอดขึ้นส่วน, ตัด, เปิด, บีบอัด, ตัดงอ, เจาะ หรือแยกส่วนเชลล์หรือแบดเดอรี่ หากแบดเดอรี่รั่วออกมา อย่าให้ของเหลวนั้นสัมผัสกับ ผิวหนังหรือดวงดา หากสัมผัสโดนผิวหนังหรือดวงดา ให้ลังบริเวณนั้นด้วยน้ำสะอาดทันที หรือรีบไปพบแพทย์

ห้ามดัดแปลง, ประกอบใหม่, พยายามใส่วัดถุแปลกปลอมลงในแบดเตอรี่ หรือนำไปแข่ในน้ำหรือของเหลวชนิดอื่นๆ หากแบดเดอรี่เลียหาย อาจทำให้เกิดการระเบิดได้

ใช้แบดเดอรี่หรืออุปกรณ์ชาร์จตามวัดถุประสงค์ที่เหมาะสมเท่านั้น การใช้งานที่ไม่เหมาะสมหรือการใช้งานแบดเออรี่ที่ไม่ได้รับการรับรอง หรืออุปกรณ์ชาร์จที่ใช้ร่วมกันไม่ได้อาจเสี่ยงต่อการถูกใหม่ การระเบิด หรืออันดรายอื่นๆ และอาจส่งผลต่อการรับรองหรือการรับประกัน หาก คุณเชื่อว่าแบดเดอรี่หรืออุปกรณ์ชาร์จชารุดเสียหาย ให้นำไปที่ศูนย์บริการเพื่อดรวจสอบก่อนนำไปใช้ต่อ อย่าใช้อุปกรณ์ชาร์จหรือแบดเดอรี่ ที่ข้ารุดเสียหาย ใช้อุปกรณ์ชาร์จนินอาคารเท่านั้น

#### ข้อมูลเพิ่มเดิมเกี่ยวกับความปลอดภัย การโทรฉุกเฉิน

- 1 ดรวจสอบให้แน่ใจว่าได้เปิดโทรศัพท์แล้ว
- 2 ดรวจสอบว่าสัญญาณมีความแรงที่เพียงพอ นอกจากนี้ คุณอาจต้องดำเนินการดังต่อไปนี้
  - ใส่ชิมการ์ด

- ยกเลิกการจำกัดการโทรที่คุณเปิดใช้กับโทรศัพท์ของคุณ เช่น การจำกัดการโทร การจำกัดเบอร์ หรือเฉพาะกลุ่ม
- ดรวจสอบให้แน่ใจว่าโทรศัพท์ของคุณไม่อยู่ในรูปแบบบนเครื่องบิน
- หากหน้าจอและปุ่มของคุณล็อคอยู่ ให้ปลดล็อค
- 3 กดปุ่มวางสายช้ำๆ จนกว่าหน้าจอหลักจะปรากฏ
- 4 เลื่อนเปิด
- 5 ป้อนหมายเลขฉุกเฉินที่เป็นทางการสำหรับดำแหน่งที่ดั้งบีจจุบันของคุณ ซึ่งหมายเลขโทรฉุกเฉินในแด่ละพื้นที่จะแตกต่างกันไป
- 6 กดปุ่มโทร
- 7 คุณต้องให้ข้อมูลต่างๆ ที่ถูกต้องให้ได้มากที่สุด อย่าวางสายจนกว่าจะได้รับอนุญาตให้วางสายได้

#### ເด็กเล็ก

้เครื่องของคุณ รวมทั้งอุปกรณ์เสริม ไม่ใช่ของเล่น อุปกรณ์เหล่านั้นอาจมีชิ้นส่วนขนาดเล็ก โปรดเก็บให้พันมือเด็กเล็ก

#### อุปกรณ์ทางการแพทย์

การทำงานของอุปกรณ์สำหรับรับหรือสงสัญญาณวิทยุ รวมทั้งโทรศัพท์มือถือ อาจก่อให้เกิดสัญญาณรบกวนต่อการทำงานของอุปกรณ์ ทางการแพทย์ที่ไม่มีการป้องกันสัญญาณเพียงพอได้ โปรดปรีกษาแพทย์หรือบริษัทผู้ผลิตเครื่องมือทางการแพทย์นั้นๆ หากไม่แน่โจว่า อุปกรณ์นั้นใต้รับการป้องกันพลังงานคลื่นความถี่ RF จากภายนอกอย่างเพียงพอหรือไม่ ปิดโทรศัพท์ในกรณีที่มีป่ายประกาศให้คุณดำเนิน การตั้งกล่าว ด้วอย่างเช่น ในโรงพยาบาล

#### อุปกรณ์ทางการแพทย์ที่ปลูกถ่ายไว้ในร่างกาย

ผู้ผลิดอุปกรณ์ทางการแพทย์แนะนำว่า ควรให้โทรศัพท์มือถืออยู่ห่างจากอุปกรณ์ทางการแพทย์ที่ปลูกถ่ายไว้ในร่างกาย เช่น เครื่องควบคุม การเด้นของหัวใจหรือเครื่องกระดุันการทำงานของหัวใจ อย่างน้อย 15.3 เซนติเมตร (6 นิ้ว) เพื่อหลีกเลี่ยงสัญญาณรบกวนที่อาจเกิดกับ เครื่องดังกล่าว สำหรับผู้ใช้อุปกรณ์ทางการแพทย์ดังกล่าว ควรปฏิบัติดังนี้

- เก็บโทรศัพท์ให้อยู่ห่างจากอุปกรณ์ทางการแพทย์มากกว่า 15.3 เซนดิเมตร (6 นิ้ว) เสมอ
- อย่าใส่อุปกรณ์ไร้สายไว้ในกระเป๋าเสื้อ
- ใช่โทรศัพท์กับหูข้างที่ตรงข้ามกับอุปกรณ์ทางการแพทย์
- ปิดโทรศัพท์เคลื่อนที่ หากสงสัยว่ากำลังเกิดสัญญาณรบกวน
- ทำตามคำแนะนำจากผู้ผลิตสำหรับอุปกรณ์ทางการแพทย์ดังกล่าว

หากคุณมีข่อสงสัยเกี่ยวกับการใช่โทรศัพท์ไร้สายร่วมกับอุปกรณ์ทางการแพทย์ที่ปลูกถ่ายไว้ในร่างกาย โปรดปรึกษากับแพทย์ที่ให้ค่า ปรึกษาด้านสุขภาพของคุณ

#### การฟัง

🔲 ดำเดือน: ขณะที่คุณใช้ชุดหูฟัง อาจมีผลต่อความสามารถในการได้ยินเสียงภายนอก ห้ามใช้ชุดหูฟังในสถานที่ที่อาจมีผลต่อความปลอดภัยของคุณ

อุปกรณ์ไร้สายบางชนิดอาจก่อให้เกิดสัญญาณรบกวนกับเครื่องช่วยพึงบางชนิดได้

#### นิกเกิล

🖢 หมายเหตุ: พื้นผิวของโทรศัพท์เครื่องนี้ไม่มีสารนิกเกิลอยู่ในแผ่นโลหะ พื้นผิวของโทรศัพท์เครื่องนี้ประกอบด้วยโลหะสแดนเลส

#### ปกป้องโทรศัพท์ของคุณจากเนื้อหาที่เป็นอันตราย

้โทรศัพท์ของคุณอาจเสี่ยงต่อไวรัสและเนื้อหาที่มีอันตรายอื่นๆ ควรใช้ความระมัดระวังตามรายละเอียดต่อไปนี้

- โปรดระมัดระวังในการเปิดข้อความ ข้อความเหล่านั้นอาจมีโปรแกรมที่ประสงค์ร้ายหรืออาจทำใหโทรศัพท์หรือคอมพิวเตอร์ของคุณ เสียหายได้
- โปรดระมัดระวังเมื่อทำการรับค่าขอการเชื่อมต่อ การเรียกดูอินเทอร์เน็ด หรือการดาวน์โหลดเนื้อหา ห้ามยอมรับการเชื่อมต่อ Bluetooth จากแหล่งที่คุณไม่เชื่อถือ
- ให้ดิดตั้งและใช้เฉพาะบริการและซอฟต์แวร์จากแหล่งที่คุณไว้วางใจ และมีการป้องกันความปลอดภัยอย่างเพียงพอ
- ติดดั้งชอฟต์แวร์ป้องกันไวรัสและซอฟต์แวร์ดำนความปลอดภัยอื่นๆ ลงในโทรศัพท์ของคุณและคอมพิวเตอร์ที่ใช้เชื่อมต่อ ให้ใช้แอป พลิเคชั่นป้องกันไวรัสเพียงครั้งละหนึ่งแอปพลิเคชั่นเท่านั้น การใช้งานมากกว่าหนึ่งแอปพลิเคชั่นอาจส่งผลกระทบต่อประสิทธิภาพ และการทำงานของโทรศัพท์และ/หรือคอมพิวเตอร์
- หากคุณเข้าถึงบุ๊คมาร์คและลิงค์สำหรับไซต์อินเทอร์เน็ดจากบริษัทภายนอกติดตั้งไว้ล่วงหน้าโปรดระมัดระวังเป็นพิเศษ Nokia จะไม่ รับประกันหรือรับผิดชอบใดๆ ต่อเว็บไซต์เหล่านี้

#### สภาพแวดล้อมการทำงาน

โทรศัพท์เครื่องนี้เป็นไปดามคำแนะนำในการปล่อยคลื่น RF เมื่อใช้ในดำแหน่งปกดิที่หุหรือเมื่ออยู่ห่างจากร่างกายอย่างน้อย 1.5 เช่นดิเมตร (5/8 นิ้ว) ของสำหรับพกพา อุปกรณ์เหนีบเข็มขัด หรือที่วางโทรศัพท์เพื่อการพกพา ไม่ควรมีโลหะเป็นส่วนประกอบ และควรให้ เครื่องอยู่ห่างจากร่างกายตามระยะห่างที่กำหนดข้างต้น

โทรศัพท์เครื่องนี้ต้องใช้การเชื่อมต่อกับระบบเครือข่ายที่มีคุณภาพเพื่อส่งไฟล์ข้อมูลหรือข้อความ อาจมีความลำข้าในการส่งไฟล์ข้อมูลหรือ ข้อความ จนกว่าจะเชื่อมต่อได้อย่างมีคุณภาพ ปฏิบัติดามคำแนะนำเกี่ยวกับระยะห่างระหว่างเครื่อง จนกว่าการส่งจะเสร็จสมบูรณ์

#### ยานพาหนะ

สัญญาณวิทยุอาจมีผลต่อระบบอิเล็กทรอนิกส์ในยานพาหนะที่ดิดดั้งไม่ถูกต้องหรือมีการป้องกันไม่เพียงพอเช่น ระบบฉีดน้ำมันที่ควบคุม ด้วยอิเล็กทรอนิกส์, ระบบเบรก ABS, ระบบควบคุมความเร็วแบบอิเล็กทรอนิกส์ และระบบถุงลมนิรภัย โปรดสอบถามข้อมูลเพิ่มเดิมกับบริษัท ผู้ผลิตยานพาหนะหรืออุปกรณ์เสริมด่างๆ

ควรให้ข่างผู้เชี่ยวชาญเท่านั้นเป็นผู้ดิดตั้งอุปกรณ์ในยานพาหนะ การติดตั้งหรือการช่อมแชมที่ไม่ถูกต้องอาจก่อให้เกิดอันตรายและทำให้ การรับประทัมของคุณเป็นโมฆะตัวย ควรตรวจสอบอย่างสม่าเสมอว่าอุปกรณ์ทุกขึ้นของโทรศัพท์มือถือในยานพาหนะได้รับการติดตั้งและ ทำงานอย่างถูกต้อง อย่าเก็บหรือพกของเหลวที่ดิตไฟได้ แก้ส หรือวัตถุระเบิดไว้รวมกับโทรศัพท์ ขึ้นส่วนของโทรศัพท์ หรืออุปกรณ์เสริม ต่างๆ โปรดสังเกตว่าถุงลมนิรภัยจะพองตัวออกด้วยแรงอัดที่แรงมาก อย่าวางโทรศัพท์หรืออุปกรณ์เสริมไวในบริเวณที่ถุงลมนิรภัยอาจพอง ด้วออก

ควรปิดโทรศัพท์ก่อนที่จะขึ้นเครื่องบิน การใช่โทรศัพท์ไว้สายในเครื่องบินอาจก่อให้เกิดอันตรายต่อการทำงานของเครื่องบิน และยังผิด กฎหมายอีกด้วย

#### บริเวณที่อาจเกิดการระเบิด

ปิดโทรศัพท์ในบริเวณใดๆ ก็ตามที่อาจเกิดการระเบิดได้ ปฏิบัติดามคำแนะนำทุกประการที่มีการประกาศให้ทราบ ประกายไฟในบริเวณดัง กล่าวอาจทำให้เกิดการระเบิดหรือลุกใหม่อื่นเป็นเพตุไห้บาดเจ็บหรือเสียชีวิดได้ปิดโทรศัพท์ที่สถานที่บริการซื้อเหลิง เช่น บริเวณใกล้กับ ปั้มก้าชที่สถานีบริการ ลังเกดข้อผ้ามในคลังเก็บเชื้อเพลิงที่เก็บและบริเวณที่มีการจ่ายเชื้อเพลิงโรงงานเคมีหรือสถานที่เกิดการลุกลามของ การระเบิดได้ บริเวณที่อาจเกิดการระเบิดได้มักมีเครื่องหมายแสดงให้เห็นอย่างข้อเจาแต่ไม่เลมอใบ บริเวณดังกล่าวรมถึงหรือเสลา การระเบิดได้ บริเวณที่อาจเกิดการระเบิดได้มักมีเครื่องหมายแสดงให้เห็นอย่างข้อเจาแต่ไม่เสมอไป บริเวณดังกล่าวรมถึงหริงเวมถึงกลาว อาจไต่รับแจ้งให้ดับเครื่องยนต์ ได้ดาดฟ้าบนเรือ ระบบอ่านวยความสะดวกในการขนถ่ายหรือจัดเก็บสารเคมี และบริเวณที่อากาศมีการปน เปื้อของสารเคมีหรือเศษอนุภาคต่างๆ เช่น เน็ดวัสดุขนาดเล็ก ฝุ่นหรือผงโลหะ คุณควรตรวจสอบกับผู้ผลิตยานพาหนะที่ไข้กำชบโดรเลียม เหลว (เช่น โพรเพนหรือบิวเทน) เพื่อตรวจสอบว่าโทรศัพท์เครื่องนี้สามารถใช้ในบริเวณใกล่เคียงกับยานพาหนะดังกล่าวไต้อย่างปลอดภัย

#### รายละเอียดการรับรอง (SAR)

#### โทรศัพท์เครื่องนี้ดรงดามดำแนะนำของการสื่อสารทางคลื่นวิทยุ

เครื่องโทรศัพท์ของคุณจะเป็นตัวรับและส่งสัญญาณวิทยุ ซึ่งได้รับการออกแบบมาไม่ให้เกินความถี่สัญญาณคลื่นวิทยุที่แนะนำโดยข้อ กำหนดระหว่างประเทศ ข้อแนะนำนี้จัดทำขึ้นโดย ICNIRP ซึ่งเป็นหน่วยงานด้านวิทยาศาสตร์อิสระ และรวมถึงระดับความปลอดภัยที่ ออกแบบมาเพื่อคุ้มครองผู้ใช้ทุกคน โดยไม่ขึ้นกับอายุหรือสุขภาพ

ข้อแนะนำของการเปิดรับคลื่นโทรศัพท์เคลื่อนที่นี่ใช้หน่วยวัดของ SAR (Specific Absorption Rate) ข้อกำหนด SAR ที่กำหนดไว้ในคำ แนะนำ ICNIRP คือ 2.0 วัตด์/กิโลกรัม (W/kg) ซึ่งเป็นค่าเฉลี่ยเกินสิบกรัมของเนื้อเยื่อผิว การทดสอบ SAR จัดทำขึ้นในสภาพการทำงาน แบบมาดรฐาน ซึ่งเครื่องจะส่งคลื่นความถี่ที่ระดับพลังงานสูงสุดที่แนะนำให้ใช้ในคลื่นความถี่ทั้งหมดที่ทำการทดสอบระดับ SAR ดามจริง ขณะใช้โทรศัพท์อาจต่ำกว่าค่าสูงสุด เนื่องจากเครื่องนี้ได้รับการออกแบบมาให้ใช้ได้เฉพาะพลังงานที่สามารถเข้าถึงเครือข่ายได้ตามที่ กำหนดไว้ ค่าที่เปลี่ยนแปลงขึ้นกับปัจจัยต่างๆ เช่น ระยะห่างระหว่างคุณกับสถานีเครือข่ายหลัก

ค่า SAR ที่สูงที่สุดภายใต้คำแนะนำของ ICNIRP สำหรับการใช่โทรศัพท์ที่หูคือ 0.61 วัตต์/กก.

การใช้อุปกรณ์เสริมอาจมีผลทำให้ค่า SAR แตกต่างไป ค่า SAR แตกต่างกันไปโดยขึ้นอยู่กับข้อกำหนดที่ทดสอบและที่รายงานของแต่ละ ประเทศและระบบเครือข่าย คุณสามารถดูข้อมูลเพิ่มเดิมเกี่ยวกับค่า SAR ได้ในข้อมูลผลิตภัณฑ์ที่ www.nokia.com

#### คลื่น SAR (Specific Absorption Rate)

เครื่องวิทยุคมนาคมนี้มีอัตราการดูดกลินพลังงานจำเพาะ (Specific Absorption Rate - SAR) อันเนื่องมาจากเครื่องวิทยุคมนาคมเท่ากับ 0.61 วัดด/กก. ซึ่งสอดคล้องดานมาตรฐานความปลอดภัยต่อสุขภาพมนุษย์จากการใช้เครื่องวิทยุคมนาคมที่คณะกรรมการกิจการ โทรคมนาคมเห็งชาติประกาศกำหนด

#### ข้อมูลศูนย์บริการลูกค้า Nokia

| ศูนย์บริการลูกค้า Nokia  | ที่อยู่อย่างละเอียด                                                                      | หมายเลขโทรศัพท์        |
|--------------------------|------------------------------------------------------------------------------------------|------------------------|
|                          |                                                                                          | หมายเลขโทรสาร          |
|                          |                                                                                          | เวลาทำการ              |
| ฟิวเจอร์ปาร์ค รังสิด     | ยูนิด 32 ขั้นใด้ดิน 161 หมู่ 2 ถ.พหลโยธิน ประชาธิปัตย์<br>ธัญบุรี ปทุมธานี 12130         | 0-2741-6363            |
|                          |                                                                                          | 0-2958-5851            |
|                          |                                                                                          | จ อา. 11.00 น 20.30 น. |
| เซ็นทรัลพลาซ่า ปิ่นเกล้า | ยูนิด 421, 7/145 ถ.บรมราชชนนี อรุณอัมรินทร์<br>บางกอกน้อย กรุงเทพฯ 10700                 | 0-2741-6363            |
|                          |                                                                                          | 0-2884-5695            |
|                          |                                                                                          | จ ศ. 11.00 น 20.30 น.  |
|                          |                                                                                          | ส อา. 10.30 น 20.30 น. |
| ชีคอนสแควร์              | ยุนิด 1007 ขั้น G ชีคอนสแควร์ 904 หมู่ 6 ถ. ศรีนครินทร์<br>หนองบอน ประเวศ กรุงเทพฯ 10250 | 0-2741-6363            |
|                          |                                                                                          | 0-2720-1661            |
|                          |                                                                                          | จ อา. 10.30 น 20.30 น. |
| เอสพลานาด                | ยูนิด 321-323 ขั้น 3 เอสพลานาด 99 ถ.รัชดาภิเษก<br>ดินแดง กรุงเทพฯ 10400                  | 0-2741-6363            |
|                          |                                                                                          | 0-2660-9290            |
|                          |                                                                                          | จ อา. 10.00 น 20.30 น. |
| มาบุญครอง                | 444 ชั้น 2 โซน D ยูนิต 5-6 มาบุญครองเช็นเดอร์<br>ถ.พญาไท วังใหม่ ปทุมวัน กรุงเทพฯ 10330  | 0-2741-6363            |
|                          |                                                                                          | 0-2626-0436            |
|                          |                                                                                          | จ อา. 10.00 น 20.30 น. |

| ศูนย์บริการลูกค้า Nokia | ที่อยู่อย่างละเอียด                                                              | หมายเลขโทรศัพท์      |
|-------------------------|----------------------------------------------------------------------------------|----------------------|
|                         |                                                                                  | หมายเลขโทรสาร        |
|                         |                                                                                  | เวลาทำการ            |
| เชียงใหม่               | 201/1 ถ.มหิดล หายยา เมือง เชียงใหม่ 50100                                        | 0-5320-3321-3        |
|                         |                                                                                  | 0-5320-1842          |
|                         |                                                                                  | จ ส. 9.00 น 19.00 น. |
| พัทยา                   | 353/43 (ชอยสุขุมวิท พัทยา 49) หมู่ 9 ถ.สุขุมวิท<br>หนองปรือ บางละมุง ชลบุร 20260 | 0-3871-6976-7        |
|                         |                                                                                  | 0-3871-6978          |
|                         |                                                                                  | จ ส. 9.00 น 19.00 น. |
| ขอนแก่น                 | 356/1 ชี.พี. แลนด์ ทาวเวอร์ หมู่ 12 ถ.มิตรภาพ เมืองเก่า<br>เมือง ขอนแก่น 40000   | 0-4332-5779-80       |
|                         |                                                                                  | 0-4332-5781          |
|                         |                                                                                  | จ ส. 9.00 น 19.00 น. |
| หาดใหญ่                 | 656 ถ.เพชรเกษม ด.หาดใหญ่ อ.หาดใหญ่ สงขลา<br>90000                                | 0-7436-5044-5        |
|                         |                                                                                  | 0-7436-5046          |
|                         |                                                                                  | จ ส. 9.00 น 19.00 น. |

🛃 หมายเหตุ: ข้อมูลด้านบนอาจมีการเปลี่ยนแปลงโดยไม่มีการแจ้งล่วงหน้า สำหรับข้อมูลเพิ่มเติม โปรดดิดต่อหมายเลขศูนย์บริการ ลูกค้า Nokia: 02-255-2111

## ลิขสิทธิ์และประกาศอื่นๆ

คำประกาศเรื่องความสอดคล้อง

# **C**€0434 **C**€0168

Nokia อยู่ระหว่างการรับรองและประเมินผลเพื่อให้ดรงดามข้อกำหนดของสหภาพยุโรป และผลิตภัณฑ์นี้ได้รับการรองรองว่าตรงดามข้อ กำหนดของสหภาพยุโรปจากหน่วยงานอิสระ เครื่องหมาย CE อาจปรากฏอยู่บนผลิตภัณฑ์ในระหว่างนี้

NOKIA CORPORATION ขอประกาศในที่นี้ว่า ผลิดภัณฑ์ RM-702 นี้ สอดคล้องกับข้อกำหนดที่จำเป็นและเงื่อนไขอื่นๆ ที่เกี่ยวข้องของ Directive 1999/5/EC คุณสามารถดูสำเนาของประกาศเรื่องความสอดคล้องได้ที่ http://www.nokia.com/global/declaration

#### © 2011 Nokia สงวนลิขสิทธิ์

Nokia, Nokia Connecting People, Ovi และ WE: โลโก้ เป็นเครื่องหมายการคำหรือเครื่องหมายการคำจุดทะเบียนของNokia Corporation Nokia tune เป็นเครื่องหมายการคำต้านเสียงของบริษัท Nokia Corporation ผลิตภัณฑ์อื่นหรือชื่อบริษัทอื่นที่กล่าวถึงในที่นี้อาจเป็น เครื่องหมายการค้าหรือชื่อทางการค้าของผู้เป็นเจ้าของอื่นๆ ดามลำดับ

้ห้ามทำข้ำ ส่งต่อ จำหน่าย หรือจัดเก็บเนื้อหาส่วนหนึ่งส่วนใดหรือทั้งหมดของเอกสารฉบับนี้ในรูปแบบใดๆ โดยไม่ได้รับอนุญาดเป็นลาย ลักษณ์อีกษรจาก Nokia Nokia ดำเนินนโยบายในการพัฒนาอย่างต่อเนื่อง Nokia จึงขอสงวนสิทธิ์ที่จะเปลี่ยนแปลงและปรับปรุงส่วนหนึ่ง ส่วนใดของผลิตภัณฑ์ที่อธิบายไว้ในเอกสารฉบับนี้โดยไม่ต่องแจ้งให้ทราบล่วงหน้า

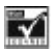

ประกอบด้วยซอฟต์แวร์เข้ารหัสข้อความ RSA BSAFE หรือซอฟต์แวร์โปรโตคอลรักษาความปลอดภัยจาก RSA Security

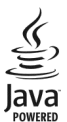

Java และเครื่องหมายที่มีสัญลักษณ์ Java ทั้งหมดเป็นเครื่องหมายการค้าหรือเครื่องหมายการค้าจดทะเบียนของบริษัท Sun Microsystems, Inc.

ส่วนด่างๆ ของซอฟด์แวร์แผนที่ Nokia เป็นลิขสิทธิ์ของ ©1996-2012 The FreeType Project สงวนลิขสิทธิ์

เครื่องหมายคำว่า Bluetooth และโลโก้เป็นของ Bluetooth SIG, Inc. และการใช่งานเครื่องหมายนี้โดย Nokia จะเป็นการใช้ภายใต้ใบ อนุญาตใช้งาน

ผลิดภัณฑ์นี้ได้รับอนุญาดภายได้ MPEG-4 Visual Patent Portfolio License (i) เพื่อใช้งานส่วนตัวและไม่ใช่เชิงพาณิชย์ในการเชื่อมต่อกับ ข่อมูลที่เข้ารหัสตามข้อกำหนดของ MPEG-4 Visual Standard โดยลูกคำเพื่อใช้ในกิจกรรมส่วนตัวและไม่ใช่ทางการคำ และ (ii) เพื่อใช้ เชื่อมต่อกับวิดีโอ MPEG-4 ของผู้ไห้บริการวิดีโอที่ได้รับอนุญาด ไม่อนุญาดใหใช้ หรือใช่งานอื่นไดนอกเหนือจากนี้ ข้อมูลเพิ่มเดิมรวมถึง ข่อมูลที่เกี่ยวกับการส่งเสริมการขาย การใช้งานภายในและการใช้งานเชิงพาณิชย์ สามารถดูได้จาก MPEG LA, LLC ที่เว็บไซต์ http:// www.mpegla.com

ตามขอบข่ายสูงสุดที่อนุญาดโดยกฎหมายที่ใช้บังคับ ไม่ว่าจะอยู่ภายได้สถานการณ์โด Nokia หรือผู้ให้อนุญาดรายไดของ Nokia จะไม่รับ ผิดขอบต่อการสูญหายของข่อมูลหรือรายได้ หรือความเสียหายพิเศษโดยอุบัติการณ์ อันเป็นผลสืบเนื่องหรือความเสียหายทางอ่อมไม่ว่าจะ ด้วยสาเหตุโด

เนื้อหาในเอกสารนี้ให้ข้อมูล "ตามสภาพที่เป็น" โดยไม่มีการรับประกันใดๆ ไม่ว่าจะโดยขัดแจ้งหรือโดยนัย ซึ่งรวมถึงและมิได้จำกัดเพียงการ รับประกันโดยนัยถึงดาวมสามารถในการทำงานของผลิตภัณฑ์ที่จำหน่าย และความเหมาะสมในการใช้งานตามวัตถุประสงค์ ตลอดจนความ ถูกต้อง ความเชื่อถือได้หรือข้อมูลในเอกสารนี้ นอกเหนือจากขอบเขตที่กฎหมายที่น่ามาใช้ระบุไว้เท่านั้น Nokia ขอสงวนสิทธิ์ในการ เปลี่ยนแปลงแก้ใชหรือเพ็กถอนเอกสารนี้ทุกเนื้อโดยไม่ต้องแจ้งให้ทราบล่วงหน้า

ผลิตภัณฑ์ คุณสมบัติ แอปพลิเคชั่น และบริการบางอย่างอาจแตกต่างไปตามภูมิภาค สำหรับข้อมูลเพิ่มเดิม โปรดดิดต่อด้วแทนจำหน่าย Nokia หรือผู้ให้บริการของคุณ เครื่องรุ่นนี้ประกอบด้วยสินด้า เทคโนโลยี หรือช่อฟต์แวร์ชื่อยู่ภายได้บังคับของกฎหมายและข้อบังคับด้าน การส่งออกของสหรัฐอเมริกาและประเทศอื่นๆ ทำมกระทำการโดๆ ที่ขึดแย้งต่อกฎหมาย

Nokia จะไม่รับประกันหรือรับผิดชอบต่อความสามารถในการใช้งาน เนื้อหา หรือการสนับสนุนผู้ใช้จากแอปพลิเคขั้นของบริษัทอื่นที่มาพร้อม กับโทรศัพท์ของคุณ คุณจะทราบว่าแอปพลิเคขั้นเหล่านั้นได้รับการจัดเตรียมให้ในแบบที่เป็นไดโดยการใช้งานแอปพลิเคขั้นขั ไม่รับรอง รับประกัน หรือรับผิดชอบใดๆ ต่อความสามารถในการใช้งาน เนื้อหา หรือการสนับสนุนผู้ใช้จากแอปพลิเคขั้นของบริษัทอื่นที่มา พร้อมกับโทรศัพท์ของคุณ

ความพร้อมของบริการต่างๆ ของ Nokia อาจแตกต่างไปตามภูมิภาค

เครื่องโทรคมนาคมและอุปกรณ์นี้ มีความสอดคล้องตามมาตรฐานทางเทคนิค เลขที่ กทช. มท. 004-2548 และข้อกำหนดอื่นของ กทช.

การทำงานและคุณสมบัติบางอย่างจะขึ้นอยู่กับชิมการ์ด และ/หรือเครือข่าย MMS หรือความสามารถในการใช้งานร่วมกันได้ของอุปกรณ์และ รูปแบบเนื้อหาที่ได้รับการสนับสนุน บริการบางประเภทจะเรียกเก็บคำบริการเพิ่มเดิม

/ฉบับที่ 1.2 TH

## ดัชนี

| В                                     |        |
|---------------------------------------|--------|
| Bluetooth                             | 25, 26 |
| browser                               | 30     |
|                                       |        |
| I                                     |        |
| IM (ข้อความทันใจ)                     | 33     |
| . ,                                   |        |
| M                                     |        |
| mail                                  | 32     |
| <u>MMS (บริการข้อความมัลติมีเดีย)</u> | 20, 21 |
|                                       |        |
| 0                                     |        |
| Ovi by Nokia                          | 36     |
| -                                     |        |
| S                                     |        |
| <u>SMS (บริการข้อความสั้น)</u>        | 20     |
|                                       |        |
| ก                                     |        |
| กล้อง                                 |        |
| — การถ่ายภาพ                          | 28_    |
| <u>— การบันทึกวิดีโอ</u>              | 29     |
| <u> </u>                              | 29     |
| <u>การคัดลอกเนื้อหา</u>               | 15, 26 |
| <u>ุการคันหา</u>                      |        |
| สถานีวิทยุ                            | 27     |

| 27     |
|--------|
| 38     |
| 42     |
|        |
| 38     |
| 38     |
|        |
|        |
| 15, 26 |
|        |
| 29     |
| 23     |
| 24     |
| 18, 19 |
|        |

| <u>การรีไซเคิล</u>               | 39     |
|----------------------------------|--------|
| การล็อค                          |        |
| — ปุ่ม                           | 13     |
| — ห่น้าจอ                        | 13     |
| การสนับสนุน                      | 36     |
| การสำรองข้อมูล                   | 39     |
| การอัพเดตซอ <sup>์</sup> ฟต์แวร์ | 37, 38 |
| การเชื่อมต่อ USB                 | 26     |
| การเชื่อมต่อข้อมูล               |        |
| — Bluetooth                      | 25     |
| การเชื่อมต่อสายเคเบิล            | 26     |
| การเปิด/ปิด                      | 10     |
| <u>การเรียกคืนการตั้งค่า</u>     | 38     |
| <u>การเรียกคืนข้อมูล</u>         | 39     |
| การโทร                           |        |
| — ฉุกเฉิน                        | 42     |
| การโทรฉุกเฉิน                    | 42     |
| การ์ดหน่วยความจำ                 | 9      |
|                                  |        |

#### 21

| ขนาด                   | 6      |
|------------------------|--------|
| ข้อความ                |        |
| — การคัดลอก            | 15     |
| — การส่ง               | 20     |
| — เสียง                | 22     |
| ข้อความตัวอักษร        | 20     |
| ข้อความมัลติมีเดีย     | 20, 21 |
| ข้อความเสียง           | 22     |
| ข้อมูลการสนับสนน Nokia | 36     |
| v i i                  |        |

| ด                       |    |
|-------------------------|----|
| เครือข่ายทางสังคม       | 32 |
| เคล็ดลับด้านสิ่งแวดล้อม | 39 |
|                         |    |

## ช ชิมการ์ด 5, 6, 8, 12

| ท             |    |
|---------------|----|
| โทรด่วน       | 17 |
| โทรศัพท์      |    |
| — การเปิด/ปิด | 10 |

## <u>50 ดัชนี</u>

| น          |    |
|------------|----|
| นามบัตร    | 26 |
| นาพิ้กา    | 24 |
| นาฬิกาปลุก | 24 |

#### บ

| บริการ Ovi ของ Nokia     | 36    |
|--------------------------|-------|
| บริการเคล็ดลับและข้อเสนอ | 36    |
| บริการแชต (IM)           | 33    |
| บ๊คมาร์ค                 | 31    |
| แบตเตอรี่                | 6, 42 |
| — การชาร์จ               | . 9   |
| แบบเสียง                 |       |
| — การปรับตั้งค่า         | 23    |

| บ                |    |
|------------------|----|
| ปฏิทิน           | 25 |
| ป่มและส่วนประกอบ | 5  |
| ป้องกันป่ม       | 13 |
| ป้อนข้อความ      | 18 |
|                  |    |

| ŝ  |                |    |
|----|----------------|----|
| แผ | นที่           | 33 |
| _  | การค้นหา       | 34 |
| _  | การแบ่งปัน     | 35 |
| _  | ที่ตั้งปัจจบัน | 34 |
| _  | สร้างเส้นุ่ทาง | 35 |
|    |                |    |

#### W

| พจนานกรม | 19 |
|----------|----|
| เพลง     | 28 |

### 5

| •                       |        |
|-------------------------|--------|
| รหัส PIN                | 11     |
| รหัส PUK                | 11     |
| รหัสผ่าน                | 11     |
| รหัสล็อค                | 11     |
| รหัสโทรศัพท์            | 11     |
| ระดับเสียง              | 16     |
| ระบบช่วยสะกดคำอัตโนมัติ | 18, 19 |
| รายการประชุม            | 25     |
|                         |        |

| รายชื่อ        |        |
|----------------|--------|
| — การคัดลอก    | 15     |
| — การบันทึก    | 17     |
| การเพิ่ม       | 17     |
| รูปภาพ         |        |
| การคัดลอก      | 26     |
| — การถ่าย      | 28     |
| — การส่ง       | 26, 29 |
| รปแบบ          |        |
| การปรับตั้งค่า | 23     |
|                |        |

#### 3

| 0,     |    |
|--------|----|
| ลักษณะ | 23 |
| ลำโพง  | 16 |
|        |    |

#### 3 วันที่และเวลา 24 วิดีโอ — การคัดลอก 26 — การบันทึก 29 26, 29 — การส่ง — การเล่น 28 27 วิทย วิทย FM 27 เวลาและวันที่ 24 เว็บ 30 เว็บเบราเซอร์ 30 — การเรียกดูเพจ 30, 31 — คกกี้ 31 — บุ๊คมาร์ค 31

#### ଜ

### \_ศูนย์ฝากข้อความ \_\_\_\_เสียง\_\_\_\_\_22

| ส            |        |
|--------------|--------|
| สลับโทรศัพท์ | 15     |
| สัญลักษณ์    | 14     |
| สาย          |        |
| — การโทรออก  | 16     |
| — บันทึก     | 16, 17 |

| — โทรออก       | 16 |
|----------------|----|
| สายคล้องข้อมือ | 10 |
| เสาอากาศ       | 11 |
| เสียงเรียกเข้า | 23 |
|                |    |

| ห            |            |
|--------------|------------|
| หน้าจอสัมผัส | 13         |
| หน้าจอหลัก   | 14, 22, 23 |
| หมายเลข IMEI | 11         |
|              |            |

## อ

| อัพเดต                      |        |
|-----------------------------|--------|
| — ซอฟต์แวร์โทรศัพท์         | 37, 38 |
| อินเดอร์เน็ต                | 30     |
| อีเมล                       | 32     |
| — การสร้าง                  | 32     |
| — การส่ง                    | 32     |
| — การอ่านและตอบกลับ         | 33     |
| อุปกรณ์เสริมของแท้จาก Nokia | 39     |
|                             |        |